ZIEHL

www.ziehl.de

## Betriebsanleitung - Archivdatei -

# **Universal Relais TR 800 Web**

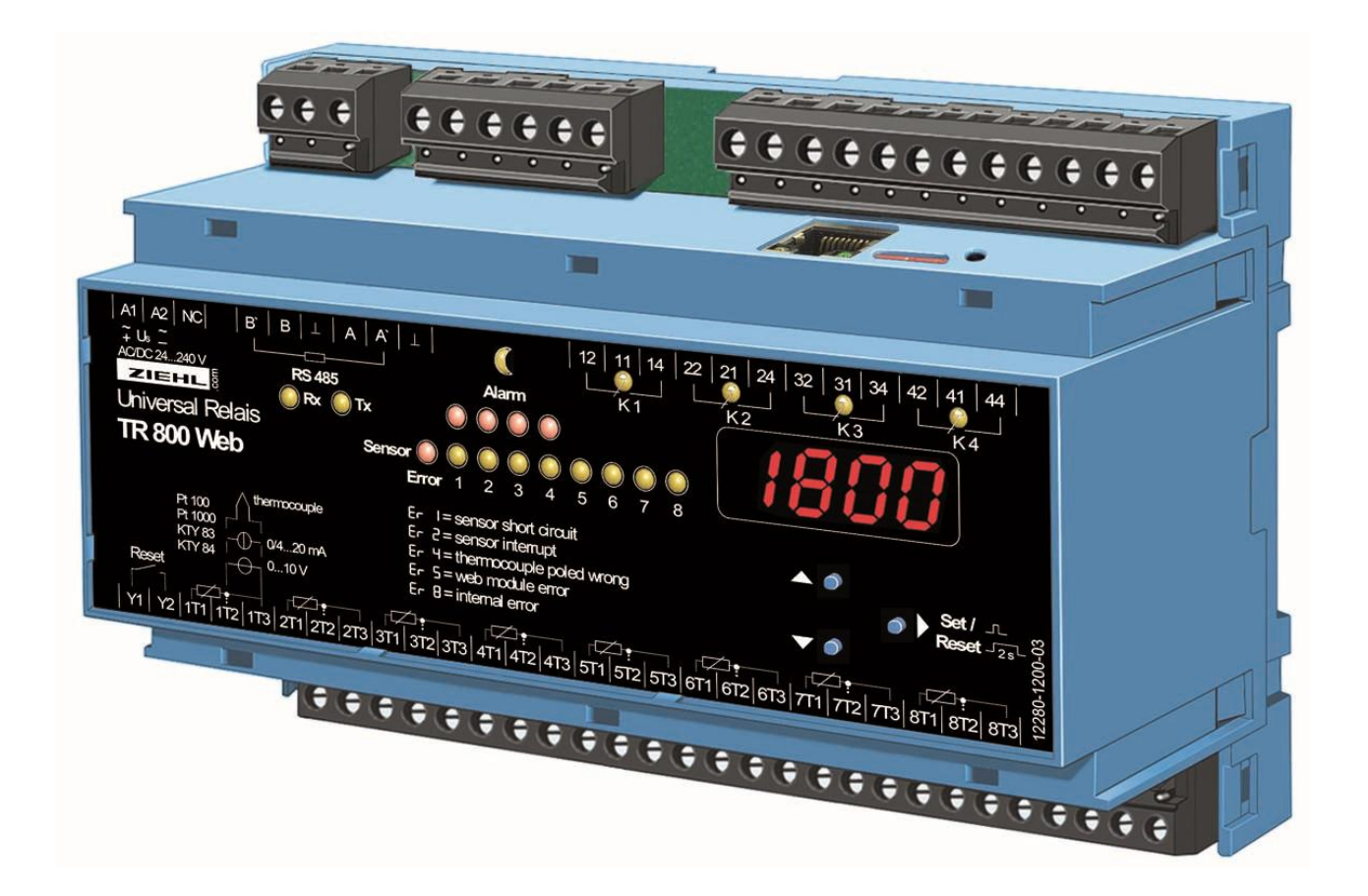

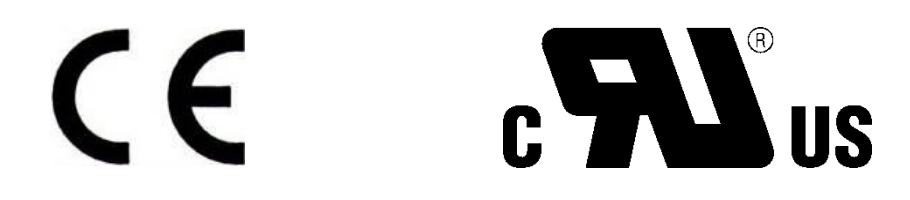

Software Version 1.1.9

### Inhaltsverzeichnis

| 2.       Übersicht der Funktionen       3         3.       Anschlussplan       3         4.       Anzeige- und Bedienelemente       4         5.       Wichtige Hinweise       4         6.       Montage       6         7.       Detaillierte Beschreibung       6         7.       Detaillierte Beschreibung       7         8.       Inbetriebnahme       7         8.1       Allgemeiner Hinweis zur Bedienung       7         8.2       Anzeigemodus       7         8.3       Menümodus       7         8.4       Infomodus       7         8.5       Kurzbedienungs- Diagramm.       8         8.6       Übersicht über die Inbetriebnahme       9         8.7       Gerät einschalten       9         8.8       Aschluss ans Netzwerk und Bedienelemente       9         8.9       Gerät im Netzwerk finden       10         8.9.1       DHCP Server       10         8.9.2       Default IP- Adresse 10.10.10.10       10         8.9.3       Bonjour       11         8.9.4       UPnP       11         8.9.5       Hinweis zum Login Fenster       11         8.11                                                                                              | 1.  | Anwendung und Kurzbeschreibung3                   |    |  |  |  |  |  |
|----------------------------------------------------------------------------------------------------|-----|---------------------------------------------------|----|--|--|--|--|--|
| 3.       Anschlussplan       3         4.       Anzeige- und Bedienelemente       4         5.       Wichtige Hinweise       4         6.       Montage       6         7.       Detaillierte Beschreibung       6         8.       Inbetriebnahme       7         8.1       Algemeiner Hinweis zur Bedienung       7         8.2       Anzeigemodus       7         8.3       Menümodus       7         8.4       Infomodus       7         8.5       Kurzbedienungs- Diagramm       8         8.6       Übersicht über die Inbetriebnahme       9         8.7       Gerät einschalten       9         8.8       Anschluss ans Netzwerk und Bedienelemente       9         8.9       Gerät im Netzwerk finden       10         8.9.1       DHCP Server       10         8.9.2       Default IP- Adresse 10.10.10.10       10         8.9.3       Bonjour       11         8.9.4       UPnP       11         8.9.5       Hinweis zum Login Fenster       11         8.11       Sensorienstellungen       13         8.12       Parametrierung der Alarme       14         8.13                                                                                              | 2.  | Übersicht der Funktionen3                         |    |  |  |  |  |  |
| 4.       Anzeige- und Bedienelemente       4         5.       Wichtige Hinweise       4         6.       Montage       6         7.       Detaillierte Beschreibung       6         8.       Inbetriebnahme       7         8.1       Allgemeiner Hinweis zur Bedienung       7         8.2       Anzeigemodus       7         8.3       Menümodus       7         8.4       Infomodus       7         8.5       Kurzbedienungs- Diagramm       8         8.6       Übersicht über die Inbetriebnahme       9         8.7       Gerät einschalten       9         8.8       Anschluss ans Netzwerk und Bedienelemente       9         8.9       Gerät im Netzwerk finden       10         8.9.1       DHCP Server       10         8.9.2       Default IP- Adresse 10.10.10.10       10         8.9.3       Bonjour       11         8.9.4       UPnP       11         8.9.5       Hinweis zum Login Fenster       11         8.10       Netzwerk Grundeinstellungen vornehmen       12         8.11       Sensoreinstellungen       14         8.12       Parametrierung der Alarme       15                                                                               | 3.  | Anschlussplan                                     | 3  |  |  |  |  |  |
| 5.       Wichtige Hinweise       4         6.       Montage       6         7.       Detaillierte Beschreibung       6         8.       Inbetriebnahme       7         8.1       Allgemeiner Hinweis zur Bedienung       7         8.2       Anzeigemodus       7         8.3       Menümodus       7         8.4       Infomodus       7         8.5       Kurzbedienungs- Diagramm       8         8.6       Übersicht über die Inbetriebnahme       9         8.7       Gerät einschalten       9         8.8       Anschluss ans Netzwerk und Bedienelemente       9         8.9       Gerät im Netzwerk finden       10         8.9.1       DHCP Server       10         8.9.2       Default IP- Adresse 10.10.10.10       10         8.9.3       Bonjour       11         8.9.4       UPnP       11         8.9.5       Hinweis zum Login Fenster       11         8.9.1       Netzwerk Grundeinstellungen vornehmen       12         8.11       Senoreinstellungen       14         8.13       Alarm- E-Mail       15         8.14       System       16         8.15                                                                                                | 4.  | Anzeige- und Bedienelemente                       | 4  |  |  |  |  |  |
| 6.       Montage       6         7.       Detaillierte Beschreibung       6         8.       Inbetriebnahme       7         8.1       Allgemeiner Hinweis zur Bedienung       7         8.2       Anzeigemodus       7         8.3       Menümodus       7         8.4       Infomodus       7         8.5       Kurzbedienungs- Diagramm       8         8.6       Übersicht über die Inbetriebnahme       9         8.7       Gerät einschalten       9         8.8       Anschluss ans Netzwerk und Bedienelemente       9         8.9       Gerät im Netzwerk finden       10         8.9.1       DHCP Server       10         8.9.2       Default IP- Adresse 10.10.10.10       10         8.9.3       Bonjour       11         8.9.4       UPnP       11         8.9.5       Hinweis zum Login Fenster       11         8.9.6       Hinweis zum Login Fenster       11         8.11       Sensoreinstellungen       13         8.12       Parametrierung der Alarme       14         8.13       Alarm- E-Mail       15         8.14       System       16         8.17                                                                                                | 5.  | Wichtige Hinweise                                 | 4  |  |  |  |  |  |
| 7.       Detaillierte Beschreibung       6         8.       Inbetriebnahme       7         8.1       Allgemeiner Hinweis zur Bedienung       7         8.2       Anzeigemodus       7         8.3       Menümodus       7         8.4       Informodus       7         8.5       Kurzbedienungs- Diagramm       8         8.6       Übersicht über die Inbetriebnahme       9         8.6       Übersicht über die Inbetriebnahme       9         8.6       Gerät einschalten       9         8.8       Anschluss ans Netzwerk und Bedienelemente       9         8.9       Gerät im Netzwerk finden       10         8.9.1       DHCP Server       10         8.9.3       Bonjour       11         8.9.4       UPnP       11         8.9.5       Hinweis zum Login Fenster       11         8.9.4       UPnP       11         8.9.5       Hinweis zum Login Fenster       11         8.10       Netzwerk Grundeinstellungen vornehmen       12         8.11       Sentzerverwaltung/Zugriffssteuerung       13         8.12       Parametrierung der Alarme       14         8.13       Benutzerverwaltung/Zugriffssteuer                                                  | 6.  | Montage                                           | 6  |  |  |  |  |  |
| 8.       Inbetriebnahme.       7         8.1       Allgemeiner Hinweis zur Bedienung.       7         8.2       Anzeigemodus       7         8.3       Menümodus       7         8.4       Infomodus       7         8.5       Kurzbedienungs- Diagramm.       8         8.6       Übersicht über die Inbetriebnahme       9         8.6       Übersicht über die Inbetriebnahme       9         8.7       Gerät einschalten       9         8.8       Anschluss ans Netzwerk und Bedienelemente       9         8.9       Gerät im Netzwerk finden       10         8.9.1       DHCP Server       10         8.9.2       Default IP- Adresse 10.10.10.10       10         8.9.3       Bonjour.       11         8.9.4       UPnP       11         8.9.5       Hinweis zum Login Fenster       11         8.10       Netzwerk Grundeinstellungen vornehmen       12         8.11       Sensoreinstellungen       13         8.12       Parametrierung der Alarme       14         8.13       Alarm- E-Mail       15         8.14       System       16         8.15       Benutzerverwaltung/Zugriffssteuerung.                                                             | 7.  | Detaillierte Beschreibung                         | 6  |  |  |  |  |  |
| 8.1       Allgemeiner Hinweis zur Bedienung.       7         8.2       Anzeigemodus       7         8.3       Menümodus       7         8.4       Informodus       7         8.5       Kurzbedienungs- Diagramm.       8         8.6       Übersicht über die Inbetriebnahme       9         8.7       Gerät einschalten       9         8.8       Anschluss ans Netzwerk und Bedienelemente       9         8.9       Gerät im Netzwerk finden.       10         8.9.1       DHCP Server       10         8.9.2       Default IP- Adresse 10.10.10.10       10         8.9.3       Bonjour.       11         8.9.4       UPnP       11         8.9.5       Hinweis zum Login Fenster.       11         8.10       Netzwerk Grundeinstellungen vornehmen       12         8.11       Sensoreinstellungen.       13         8.12       Parametrierung der Alarme       14         8.13       Alarme E-Mail       15         8.14       System       16         8.15       Benutzerverwaltung/Zugriffssteuerung.       17         8.16       Protokollierung und FTP Upload.       18         8.17       Messwerte und Alarm                                                  | 8.  | Inbetriebnahme                                    | 7  |  |  |  |  |  |
| 8.2       Anzeigemodus       7         8.3       Menümodus       7         8.4       Informodus       7         8.5       Kurzbedienungs- Diagramm.       8         8.6       Übersicht über die Inbetriebnahme       9         8.7       Gerät einschalten       9         8.8       Anschluss ans Netzwerk und Bedienelemente       9         8.9       Gerät im Netzwerk finden       10         8.9.1       DHCP Server       10         8.9.2       Default IP- Adresse 10.10.10.10       10         8.9.3       Bonjour.       11         8.9.4       UPnP       11         8.9.5       Hinweis zum Login Fenster       11         8.9.5       Hinweis zum Login Fenster       11         8.10       Netzwerk Grundeinstellungen vornehmen       12         8.11       Sensoreinstellungen.       13         8.12       Parametrierung der Alarme       14         8.13       Alarm- E-Mail       15         8.14       System       16         8.15       Benutzerverwaltung/Zugriffssteuerung.       17         8.16       Protokollierung und FTP Upload       18         8.17       Messwerte und Alarme einsehe                                                  | 8.1 | Allgemeiner Hinweis zur Bedienung                 | 7  |  |  |  |  |  |
| 8.3       Menümodus       7         8.4       Infornodus       7         8.5       Kurzbedienungs- Diagramm       8         8.6       Übersicht über die Inbetriebnahme       9         8.7       Gerät einschalten       9         8.8       Anschluss ans Netzwerk und Bedienelemente       9         8.9       Gerät im Netzwerk finden       10         8.9.1       DHCP Server       10         8.9.2       Default IP- Adresse 10.10.10.10       10         8.9.3       Bonjour       11         8.9.4       UPnP       11         8.9.5       Hinweis zum Login Fenster       11         8.9.5       Hinweis zum Login Fenster       11         8.10       Netzwerk Grundeinstellungen vornehmen       12         8.11       Sensoreinstellungen       13         8.12       Parametrierung der Alarme       14         8.13       Alarme E-Mail       15         8.14       System       16         8.15       Benutzerverwaltung/Zugriffssteuerung       20         8.16       Protokollierung und FTP Upload       18         8.17       Messwerte und Alarme einsehen, Sensorsimulation       20         8.18                                                    | 8.2 | Anzeigemodus                                      | 7  |  |  |  |  |  |
| 8.4       Infomodus       7         8.5       Kurzbedienungs- Diagramm.       8         8.6       Übersicht über die Inbetriebnahme       9         8.7       Gerät einschalten       9         8.8       Anschluss ans Netzwerk und Bedienelemente       9         8.9       Gerät im Netzwerk finden       10         8.9.1       DHCP Server       10         8.9.2       Default IP- Adresse 10.10.10.10       10         8.9.3       Bonjour       11         8.9.4       UPnP       11         8.9.5       Hinweis zum Login Fenster       11         8.10       Netzwerk Grundeinstellungen vornehmen       12         8.11       Sensoreinstellungen       13         8.12       Parametrierung der Alarme       14         8.13       Alarm - E-Mail       15         8.14       System       16         8.15       Benutzerverwaltung/Zugriffssteuerung       17         8.16       Protokollierung und FTP Upload       18         8.17       Messwerte und Alarme einsehen, Sensorsimulation       20         8.18       Zeitsteuerung       22       23         9.1       UDP       23       23                                                                | 8.3 | Menümodus                                         | 7  |  |  |  |  |  |
| 8.5       Kurzbedienungs- Diagramm.       8         8.6       Übersicht über die Inbetriebnahme       9         8.7       Gerät einschalten       9         8.8       Anschluss ans Netzwerk und Bedienelemente       9         8.9       Gerät im Netzwerk finden       10         8.9.1       DHCP Server       10         8.9.2       Default IP- Adresse 10.10.10.10       10         8.9.3       Bonjour.       11         8.9.4       UPnP       11         8.9.5       Hinweis zum Login Fenster       11         8.9.6       Rurzberk Grundeinstellungen vornehmen       12         8.11       Sensoreinstellungen       13         8.12       Parametrierung der Alarme       14         8.13       Alarm- E-Mail       15         8.14       System       16         8.15       Benutzerverwaltung/Zugriffssteuerung.       17         8.16       Protokollierung und FTP Upload       18         8.17       Messwerte und Alarme einsehen, Sensorsimulation       20         8.18       Zeitsteuerung       22       23         9.1       UDP       23       23         9.2       Modbus TCP       23       23                                                   | 8.4 | Infomodus                                         | 7  |  |  |  |  |  |
| 8.6       Übersicht über die Inbetriebnahme                                                                                                    | 8.5 | Kurzbedienungs- Diagramm                          | 8  |  |  |  |  |  |
| 8.7       Gerät einschalten       9         8.8       Anschluss ans Netzwerk und Bedienelemente       9         8.9       Gerät im Netzwerk finden       10         8.9.1       DHCP Server       10         8.9.2       Default IP- Adresse 10.10.10.10       10         8.9.3       Bonjour       11         8.9.4       UPnP       11         8.9.5       Hinweis zum Login Fenster       11         8.10       Netzwerk Grundeinstellungen vornehmen       12         8.11       Sensoreinstellungen       13         8.12       Parametrierung der Alarme       14         8.13       Alarm- E-Mail       15         8.14       System       16         8.15       Benutzerverwaltung/Zugriffssteuerung       17         8.16       Protokollierung und FTP Upload       18         8.17       Messwerte und Alarme einsehen, Sensorsimulation       20         9.1       UDP       23         9.2       Modbus TCP       23         9.3       SNMP       23         9.4       FTP Upload (siehe Protokollierung)       23         9.5       AJAX Datenschnittstelle       23         9.4       FTP Upload (siehe Pro                                                  | 8.6 | Übersicht über die Inbetriebnahme                 | 9  |  |  |  |  |  |
| 8.8       Anschluss ans Netzwerk und Bedienelemente       9         8.9       Gerät im Netzwerk finden       10         8.9.1       DHCP Server       10         8.9.2       Default IP- Adresse 10.10.10.10       10         8.9.3       Bonjour       11         8.9.4       UPnP       11         8.9.5       Hinweis zum Login Fenster       11         8.10       Netzwerk Grundeinstellungen vornehmen       12         8.11       Sensoreinstellungen       13         8.12       Parametrierung der Alarme       14         8.13       Alarm- E-Mail       15         8.14       System       16         8.15       Benutzerverwaltung/Zugriffssteuerung       17         8.16       Protokollierung und FTP Upload       18         8.17       Messwerte und Alarme einsehen, Sensorsimulation       20         8.18       Zeitsteuerung       22       23         9.1       UDP       23       23         9.2       Modbus TCP       23         9.3       SNMP       23         9.4       FTP Upload (siehe Protokollierung)       23         9.5       AJAX Datenschnittstelle       23         10. <td>8.7</td> <td>Gerät einschalten</td> <td>9</td>           | 8.7 | Gerät einschalten                                 | 9  |  |  |  |  |  |
| 8.9       Gerät im Netzwerk finden       10         8.9.1       DHCP Server       10         8.9.2       Default IP- Adresse 10.10.10.10       10         8.9.3       Bonjour.       11         8.9.4       UPnP       11         8.9.5       Hinweis zum Login Fenster.       11         8.10       Netzwerk Grundeinstellungen vornehmen       12         8.11       Sensoreinstellungen       13         8.12       Parametrierung der Alarme       14         8.13       Alarm- E-Mail       15         8.14       System       16         8.15       Benutzerverwaltung/Zugriffssteuerung       17         8.16       Protokollierung und FTP Upload       18         8.17       Messwerte und Alarme einsehen, Sensorsimulation       20         8.18       Zeitsteuerung       22         9.       Ethernet Protokolle       23         9.1       UDP       23         9.2       Modbus TCP       23         9.3       SNMP       23         9.4       FTP Upload (siehe Protokollierung)       23         9.5       AJAX Datenschnittstelle       23         10.1       Ziehl Standard Protokoll       23                                                           | 8.8 | Anschluss ans Netzwerk und Bedienelemente         | 9  |  |  |  |  |  |
| 8.9.1       DHCP Server       10         8.9.2       Default IP- Adresse 10.10.10.10       10         8.9.3       Bonjour       11         8.9.4       UPnP       11         8.9.5       Hinweis zum Login Fenster       11         8.9.6       Hinweis zum Login Fenster       11         8.9.7       Parametrierung der Alarme       12         8.11       Sensoreinstellungen       13         8.12       Parametrierung der Alarme       14         8.13       Alarm- E-Mail       15         8.14       System       16         8.15       Benutzerverwaltung/Zugriffssteuerung       17         8.16       Protokollierung und FTP Upload       18         8.17       Messwerte und Alarme einsehen, Sensorsimulation       20         8.18       Zeitsteuerung       22         9.       Ethernet Protokolle       23         9.1       UDP       23         9.2       Modbus TCP       23         9.3       SNMP       23         9.4       FTP Upload (siehe Protokollierung)       23         9.5       AJAX Datenschnittstelle       23         10.       RS485 Schnittstelle       23                                                                           | 8.9 | Gerät im Netzwerk finden                          | 10 |  |  |  |  |  |
| 8.9.2       Default IP- Adresse 10.10.10.10.       10         8.9.3       Bonjour.       11         8.9.4       UPnP       11         8.9.5       Hinweis zum Login Fenster.       11         8.10       Netzwerk Grundeinstellungen vornehmen       12         8.11       Sensoreinstellungen.       13         8.12       Parametrierung der Alarme       14         8.13       Alarm- E-Mail       15         8.14       System       16         8.15       Benutzerverwaltung/Zugriffssteuerung.       17         8.16       Protokollierung und FTP Upload       18         8.17       Messwerte und Alarme einsehen, Sensorsimulation       20         8.18       Zeitsteuerung       22         9.       Ethernet Protokolle       23         9.1       UDP       23         9.2       Modbus TCP       23         9.3       SNMP.       23         9.4       FTP Upload (siehe Protokollierung)       23         9.5       AJAX Datenschnittstelle       23         10.1       Ziehl Standard Protokoll       23         10.2       Modbus RTU       23         10.1       Ziehl Standard Protokoll <td< td=""><td>8</td><td>.9.1 DHCP Server</td><td>10</td></td<> | 8   | .9.1 DHCP Server                                  | 10 |  |  |  |  |  |
| 8.9.3       Bonjour                                                                                                    | 8   | .9.2 Default IP- Adresse 10.10.10.10.             | 10 |  |  |  |  |  |
| 8.9.4       UPnP       11         8.9.5       Hinweis zum Login Fenster       11         8.10       Netzwerk Grundeinstellungen vornehmen       12         8.11       Sensoreinstellungen       13         8.12       Parametrierung der Alarme       14         8.13       Alarm- E-Mail       15         8.14       System       16         8.15       Benutzerverwaltung/Zugriffssteuerung       17         8.16       Protokollierung und FTP Upload       18         8.17       Messwerte und Alarme einsehen, Sensorsimulation       20         8.18       Zeitsteuerung       22         9.       Ethernet Protokolle       23         9.1       UDP       23         9.2       Modbus TCP       23         9.3       SNMP       23         9.4       FTP Upload (siehe Protokollierung)       23         9.5       AJAX Datenschnittstelle       23         10.1       Ziehl Standard Protokoll       23         10.2       Modbus RTU       23         11.       Wartung und Instandhaltung       23         12.       Fehlersuche       24         13.       Technische Daten       25                                                                            | 8   | .9.3 Bonjour                                      | 11 |  |  |  |  |  |
| 8.9.5       Hinweis zum Login Fenster       11         8.10       Netzwerk Grundeinstellungen vornehmen       12         8.11       Sensoreinstellungen       13         8.12       Parametrierung der Alarme       14         8.13       Alarm- E-Mail       15         8.14       System       16         8.15       Benutzerverwaltung/Zugriffssteuerung       17         8.16       Protokollierung und FTP Upload       18         8.17       Messwerte und Alarme einsehen, Sensorsimulation       20         8.18       Zeitsteuerung       22         9.       Ethernet Protokolle       23         9.1       UDP       23         9.2       Modbus TCP       23         9.3       SNMP       23         9.4       FTP Upload (siehe Protokollierung)       23         9.5       AJAX Datenschnittstelle       23         9.6       RS485 Schnittstelle       23         10.1       Ziehl Standard Protokoll       23         10.2       Modbus RTU       23         10.1       Ziehl Standard Protokoll       23         10.2       Modbus RTU       23         11.       Wartung und Instandhaltung       <                                                       | 8   | .9.4 UPnP                                         | 11 |  |  |  |  |  |
| 8.10       Netzwerk Grundeinstellungen vornehmen       12         8.11       Sensoreinstellungen       13         8.12       Parametrierung der Alarme       14         8.13       Alarm- E-Mail       15         8.14       System       16         8.15       Benutzerverwaltung/Zugriffssteuerung.       17         8.16       Protokollierung und FTP Upload       18         8.17       Messwerte und Alarme einsehen, Sensorsimulation       20         8.18       Zeitsteuerung       22         9.       Ethernet Protokolle       23         9.1       UDP       23         9.2       Modbus TCP       23         9.3       SNMP       23         9.4       FTP Upload (siehe Protokollierung)       23         9.5       AJAX Datenschnittstelle       23         10.1       Ziehl Standard Protokoll       23         10.2       Modbus RTU       23         10.1       Ziehl Standard Protokoll       23         10.2       Modbus RTU       23         11.       Wartung und Instandhaltung       23         12.       Fehlersuche       24         13.       Technische Daten       25 <td>8</td> <td>.9.5 Hinweis zum Login Fenster</td> <td>11</td>         | 8   | .9.5 Hinweis zum Login Fenster                    | 11 |  |  |  |  |  |
| 8.11       Sensoreinstellungen       13         8.12       Parametrierung der Alarme       14         8.13       Alarm- E-Mail       15         8.14       System       16         8.15       Benutzerverwaltung/Zugriffssteuerung.       17         8.16       Protokollierung und FTP Upload       18         8.17       Messwerte und Alarme einsehen, Sensorsimulation       20         8.18       Zeitsteuerung       22         9.       Ethernet Protokolle       23         9.1       UDP       23         9.2       Modbus TCP       23         9.3       SNMP       23         9.4       FTP Upload (siehe Protokollierung)       23         9.5       AJAX Datenschnittstelle       23         10.1       Ziehl Standard Protokoll       23         10.2       Modbus RTU       23         10.1       Ziehl Standard Protokoll       23         10.2       Modbus RTU       23         11.       Wartung und Instandhaltung.       23         12.       Fehlersuche       24         13.       Technische Daten       25                                                                                                    | 8.1 | 0 Netzwerk Grundeinstellungen vornehmen           | 12 |  |  |  |  |  |
| 8.12       Parametrierung der Alarme       14         8.13       Alarm- E-Mail       15         8.14       System       16         8.15       Benutzerverwaltung/Zugriffssteuerung.       17         8.16       Protokollierung und FTP Upload       18         8.17       Messwerte und Alarme einsehen, Sensorsimulation       20         8.18       Zeitsteuerung       22         9.       Ethernet Protokolle       23         9.1       UDP       23         9.2       Modbus TCP       23         9.3       SNMP       23         9.4       FTP Upload (siehe Protokollierung)       23         9.5       AJAX Datenschnittstelle       23         10.       RS485 Schnittstelle       23         10.1       Ziehl Standard Protokoll       23         10.2       Modbus RTU       23         11.       Wartung und Instandhaltung       23         12.       Fehlersuche       24         13.       Technische Daten       25                                                                                                    | 8.1 | 1 Sensoreinstellungen                             | 13 |  |  |  |  |  |
| 8.13       Alarm- E-Mail       15         8.14       System       16         8.15       Benutzerverwaltung/Zugriffssteuerung.       17         8.16       Protokollierung und FTP Upload       18         8.17       Messwerte und Alarme einsehen, Sensorsimulation.       20         8.18       Zeitsteuerung       22         9.       Ethernet Protokolle       23         9.1       UDP       23         9.2       Modbus TCP       23         9.3       SNMP       23         9.4       FTP Upload (siehe Protokollierung)       23         9.5       AJAX Datenschnittstelle       23         10.1       Ziehl Standard Protokoll       23         10.2       Modbus RTU       23         11.       Wartung und Instandhaltung       23         12.       Fehlersuche       24         13.       Technische Daten       25                                                                                                    | 8.1 | 2 Parametrierung der Alarme                       | 14 |  |  |  |  |  |
| 8.14       System       16         8.15       Benutzerverwaltung/Zugriffssteuerung.       17         8.16       Protokollierung und FTP Upload       18         8.17       Messwerte und Alarme einsehen, Sensorsimulation       20         8.18       Zeitsteuerung       22         9.       Ethernet Protokolle       23         9.1       UDP       23         9.2       Modbus TCP       23         9.3       SNMP       23         9.4       FTP Upload (siehe Protokollierung)       23         9.5       AJAX Datenschnittstelle       23         10.1       Ziehl Standard Protokoll       23         10.2       Modbus RTU       23         11.       Wartung und Instandhaltung       23         12.       Fehlersuche       24         13.       Technische Daten       25                                                                                                    | 8.1 | 3 Alarm- E-Mail                                   | 15 |  |  |  |  |  |
| 8.15       Benutzerverwaltung/Zugriffssteuerung.       17         8.16       Protokollierung und FTP Upload       18         8.17       Messwerte und Alarme einsehen, Sensorsimulation.       20         8.18       Zeitsteuerung       22         9.       Ethernet Protokolle       23         9.1       UDP       23         9.2       Modbus TCP       23         9.3       SNMP.       23         9.4       FTP Upload (siehe Protokollierung)       23         9.5       AJAX Datenschnittstelle       23         10.1       Ziehl Standard Protokoll       23         10.2       Modbus RTU       23         11.       Wartung und Instandhaltung       23         12.       Fehlersuche       24         13.       Technische Daten       25                                                                                                    | 8.1 | 4 System                                          | 16 |  |  |  |  |  |
| 8.16Protokollierung und FTP Upload188.17Messwerte und Alarme einsehen, Sensorsimulation208.18Zeitsteuerung229.Ethernet Protokolle239.1UDP239.2Modbus TCP239.3SNMP239.4FTP Upload (siehe Protokollierung)239.5AJAX Datenschnittstelle2310.RS485 Schnittstelle2310.1Ziehl Standard Protokoll2310.2Modbus RTU2311.Wartung und Instandhaltung2312.Fehlersuche2413.Technische Daten25                                                                                                    | 8.1 | 5 Benutzerverwaltung/Zugriffssteuerung            | 17 |  |  |  |  |  |
| 8.17       Messwerte und Alarme einsehen, Sensorsimulation.       20         8.18       Zeitsteuerung       22         9.       Ethernet Protokolle       23         9.1       UDP       23         9.2       Modbus TCP       23         9.3       SNMP       23         9.4       FTP Upload (siehe Protokollierung)       23         9.5       AJAX Datenschnittstelle       23         10.       RS485 Schnittstelle       23         10.1       Ziehl Standard Protokoll       23         10.2       Modbus RTU       23         11.       Wartung und Instandhaltung       23         12.       Fehlersuche       24         13.       Technische Daten       25                                                                                                    | 8.1 | 6 Protokollierung und FTP Upload                  | 18 |  |  |  |  |  |
| 8.18       Zeitsteuerung       22         9.       Ethernet Protokolle       23         9.1       UDP       23         9.2       Modbus TCP       23         9.3       SNMP       23         9.4       FTP Upload (siehe Protokollierung)       23         9.5       AJAX Datenschnittstelle       23         10.       RS485 Schnittstelle       23         10.1       Ziehl Standard Protokoll       23         10.2       Modbus RTU       23         11.       Wartung und Instandhaltung       23         12.       Fehlersuche       24         13.       Technische Daten       25                                                                                                    | 8.1 | 7 Messwerte und Alarme einsehen, Sensorsimulation | 20 |  |  |  |  |  |
| 9. Ethernet Protokolle       23         9.1 UDP       23         9.2 Modbus TCP       23         9.3 SNMP       23         9.4 FTP Upload (siehe Protokollierung)       23         9.5 AJAX Datenschnittstelle       23         10. RS485 Schnittstelle       23         10.1 Ziehl Standard Protokoll       23         10.2 Modbus RTU       23         11. Wartung und Instandhaltung       23         12. Fehlersuche       24         13. Technische Daten       25                                                                                                    | 8.1 | 8 Zeitsteuerung                                   | 22 |  |  |  |  |  |
| 9.1       UDP       23         9.2       Modbus TCP       23         9.3       SNMP       23         9.4       FTP Upload (siehe Protokollierung)       23         9.5       AJAX Datenschnittstelle       23         9.6       RS485 Schnittstelle       23         10.       RS485 Schnittstelle       23         10.1       Ziehl Standard Protokoll       23         10.2       Modbus RTU       23         11.       Wartung und Instandhaltung       23         12.       Fehlersuche       24         13.       Technische Daten       25                                                                                                    | 9.  | Ethernet Protokolle                               | 23 |  |  |  |  |  |
| 9.2       Modbus TCP       23         9.3       SNMP       23         9.4       FTP Upload (siehe Protokollierung)       23         9.5       AJAX Datenschnittstelle       23         10.       RS485 Schnittstelle       23         10.1       Ziehl Standard Protokoll       23         10.2       Modbus RTU       23         11.       Wartung und Instandhaltung       23         12.       Fehlersuche       24         13.       Technische Daten       25                                                                                                    | 9.1 | UDP                                               | 23 |  |  |  |  |  |
| 9.3SNMP.239.4FTP Upload (siehe Protokollierung)239.5AJAX Datenschnittstelle2310.RS485 Schnittstelle2310.1Ziehl Standard Protokoll2310.2Modbus RTU2311.Wartung und Instandhaltung2312.Fehlersuche2413.Technische Daten25                                                                                                    | 9.2 | Modbus TCP                                        | 23 |  |  |  |  |  |
| 9.4FTP Upload (siehe Protokollierung)239.5AJAX Datenschnittstelle2310.RS485 Schnittstelle2310.1Ziehl Standard Protokoll2310.2Modbus RTU2311.Wartung und Instandhaltung2312.Fehlersuche2413.Technische Daten25                                                                                                    | 9.3 | SNMP                                              | 23 |  |  |  |  |  |
| 9.5AJAX Datenschnittstelle2310.RS485 Schnittstelle2310.1Ziehl Standard Protokoll2310.2Modbus RTU2311.Wartung und Instandhaltung2312.Fehlersuche2413.Technische Daten25                                                                                                    | 9.4 | FTP Upload (siehe Protokollierung)                | 23 |  |  |  |  |  |
| 10. RS485 Schnittstelle       23         10.1 Ziehl Standard Protokoll       23         10.2 Modbus RTU       23         11. Wartung und Instandhaltung       23         12. Fehlersuche       24         13. Technische Daten       25                                                                                                    | 9.5 | AJAX Datenschnittstelle                           | 23 |  |  |  |  |  |
| 10.1 Ziehl Standard Protokoll2310.2 Modbus RTU2311. Wartung und Instandhaltung2312. Fehlersuche2413. Technische Daten25                                                                                                    | 10. | RS485 Schnittstelle                               | 23 |  |  |  |  |  |
| 10.2 Modbus RTU.2311. Wartung und Instandhaltung.2312. Fehlersuche2413. Technische Daten.25                                                                                                    | 10. | 1 Ziehl Standard Protokoll                        | 23 |  |  |  |  |  |
| 11. Wartung und Instandhaltung                                                                                                    | 10  | 2 Modbus RTU                                      | 23 |  |  |  |  |  |
| 12. Fehlersuche                                                                                                    | 11. | Wartung und Instandhaltung                        | 23 |  |  |  |  |  |
| 13. Technische Daten25                                                                                                    | 12. | Fehlersuche                                       | 24 |  |  |  |  |  |
|                                                                                                    | 13. | Technische Daten                                  | 25 |  |  |  |  |  |
| 14. Bauform V8                                                                                                    | 14. | Bauform V8                                        | 28 |  |  |  |  |  |

#### Anwendung und Kurzbeschreibung 1.

#### Web-fähiges Grenzwertrelais mit Ethernet-Schnittstelle und 8 Eingängen für Temperatursensoren oder andere Analogsignale.

Das TR 800 Web kann mit dem Intranet oder dem Internet verbunden und mit einem geeigneten Internet-Browser (getestet mit Windows IE 7, IE 8 und Firefox 3) über TCP/IP ganz einfach vom PC aus bedient und abgefragt werden. Zur Bedienung sind keine extra Software und keine Vorkenntnisse erforderlich.

Universal-Relais TR 800 Web überwachen und protokollieren gleichzeitig bis zu 8 unterschiedliche Eingangssignale. Jedem der 4 Ausgangsrelais können bis zu 8 Grenzwerte, jeweils einer pro Eingang, zugeordnet werden.

#### 2. Übersicht der Funktionen

- 8 Sensoreingänge:
  - Pt 100, Pt 1000 in 2- oder 3-Leiter-Technik 0
  - KTY 83 oder KTY 84 0
  - Thermoelemente Typ B, E, J, K, L, N, R, S, T 0
  - DC 0-10 V, DC 0/4-20 mA 0
  - Widerstand 500 Ohm, Widerstand 30 kOhm 0
- 4 Relaisausgänge (je 1 Wechsler)
- Ethernet Schnittstelle (http://ttps. UDP, Modbus, Bonjour, UpNP, SNMP, AJAX)
- RS485 Schnittstelle (Standard Ziehl- und Modbus RTU- Protokoll)
- Allspannungsnetzteil AC/DC 24-240 V
- Integrierter Webserver für Konfiguration, Datenerfassung, Benutzerverwaltung, Alarm E-Mails, Datenlogging, Alarmlogging und FTP-Upload
- Zeitgesteuerte Tag/Nacht Umschaltung von Grenzwerten
- Echtzeituhr mit Timeserver-Synchronisierung

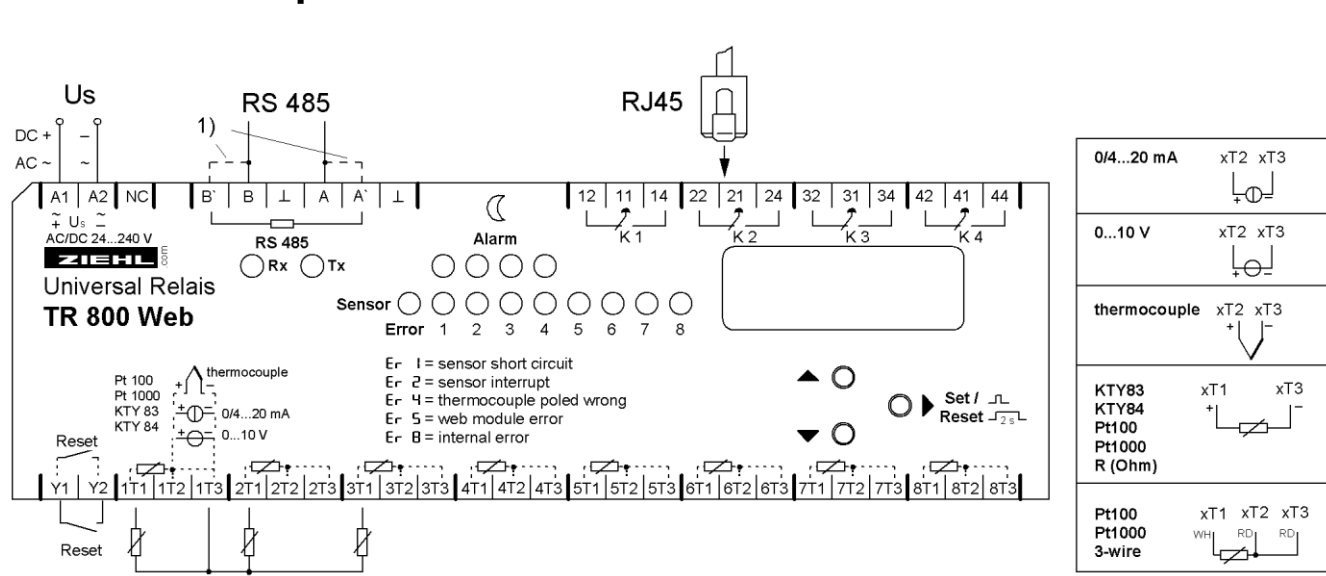

# Anschlussplan

3.

#### 1) Abschlusswiderstand aktiv: Brücke A nach A' und B nach B'

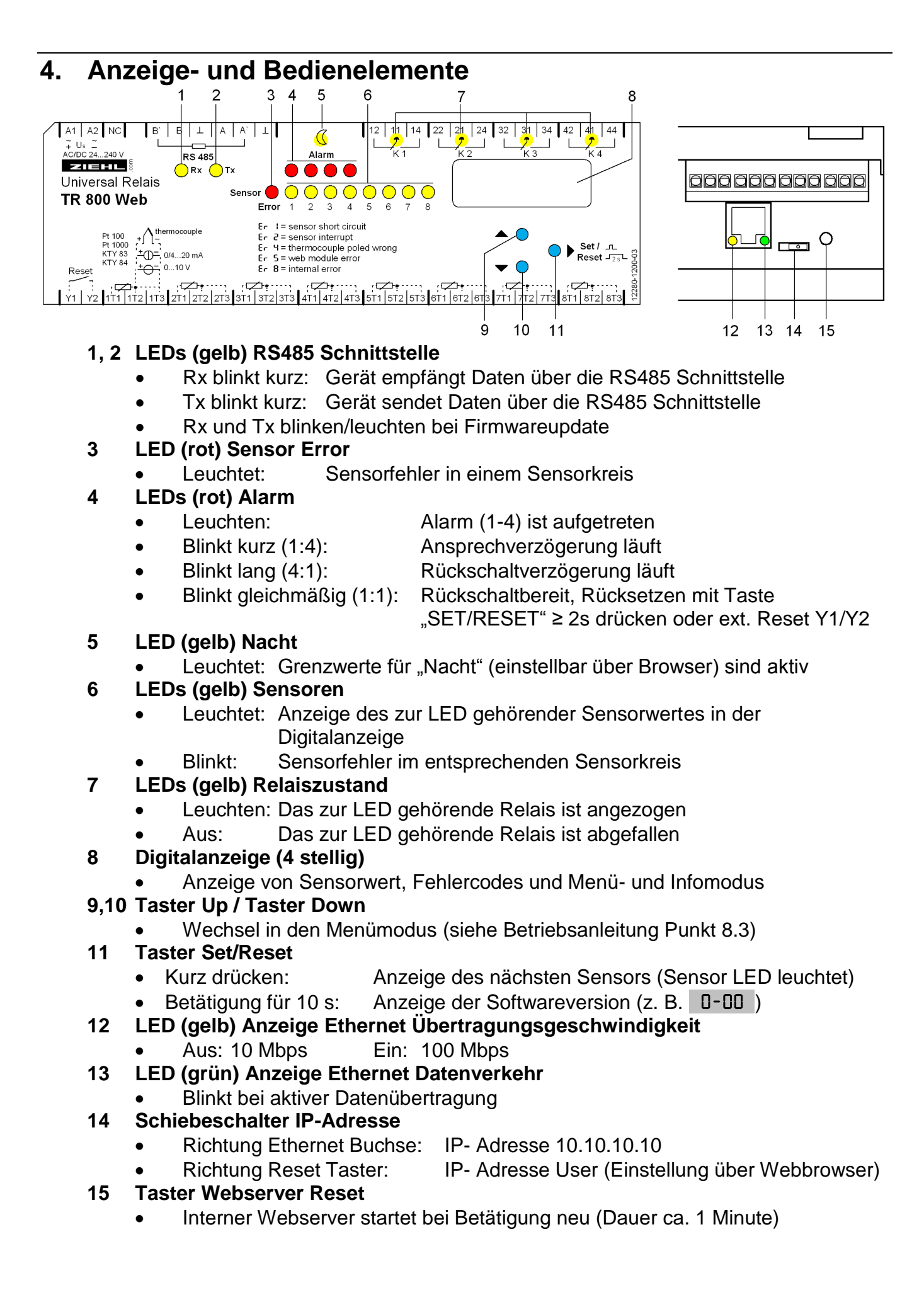

### 5. Wichtige Hinweise

Der einwandfreie und sichere Betrieb eines Gerätes setzt voraus, dass es sachgemäß transportiert und gelagert, fachgerecht installiert und in Betrieb genommen sowie bestimmungsgemäß bedient wird.

An dem Gerät dürfen nur Personen arbeiten, die mit der Installation, Inbetriebnahme und Bedienung vertraut sind und über die ihrer Tätigkeit entsprechende Qualifikation verfügen. Sie müssen den Inhalt der Betriebsanleitung, die auf dem Gerät angebrachten Hinweise und die einschlägigen Sicherheitsvorschriften für die Errichtung und den Betrieb elektrischer Anlagen beachten.

Die Geräte sind gemäß DIN/EN/IEC gebaut und geprüft und verlassen das Werk in sicherheitstechnisch einwandfreiem Zustand. Um diesen Zustand zu erhalten, müssen Sie die in der Betriebsanleitung mit "Achtung" überschriebenen Sicherheitsvorschriften beachten.

Sollte die in der Betriebsanleitung enthaltene Information in irgendeinem Fall nicht ausreichen, wenden Sie sich bitte direkt an uns oder an die für Sie zuständige Vertretung. Anstelle der in dieser Betriebsanleitung genannten und in Europa gültigen Industrienormen und Bestimmungen, müssen Sie bei der Verwendung des Gerätes außerhalb deren Geltungsbereiches die im Anwenderland gültigen einschlägigen Vorschriften beachten.

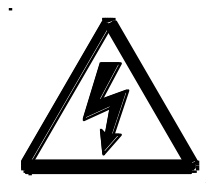

**GEFAHR!** 

Gefährliche Spannung. Lebensgefahr oder schwere Verletzungsgefahr. Vor Beginn der Arbeiten Anlage und Gerät spannungsfrei schalten.

Beachten Sie die maximal zulässige Temperatur bei Einbau im Schaltschrank. Es ist für genügend Abstand zu anderen Geräten oder Wärmequellen zu sorgen. Wird die Kühlung erschwert z.B. durch enge Nachbarschaft von Geräten mit erhöhter Oberflächentemperatur oder Behinderung des Kühlluftstromes so verringert sich die zulässige Umgebungstemperatur.

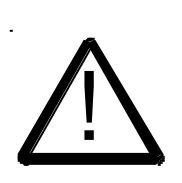

#### Achtung! Anschluss der Sensoren

Die Messeingänge 1T1, 1T2, 1T3 bis 8T3 sowie RESET Y1, Y2 haben keine Potenzialtrennung zum Ausgang RS485. Temperatursensoren müssen eine für die Messung geeignete Isolation aufweisen. Es dürfen nur Signale angeschlossen werden, die den Bedingungen SELV (Safety Extra Low Voltage) entsprechen. Die steckbaren Kontakte der Messeingänge besitzen ein besonderes Kontaktmaterial und dürfen nur für den Anschluss der Sensoren verwendet werden.

#### Achtung! Weitbereichsnetzteil

Das Gerät verfügt über ein Weitbereichsnetzteil, das für DC- und AC-Spannungen geeignet ist. Bevor Sie das Gerät an Netzspannung legen, vergewissern Sie sich, dass der zulässige Spannungsbereich der Steuerspannung Us am Seitentypenschild mit der am Gerät angeschlossenen Netzspannung übereinstimmt!

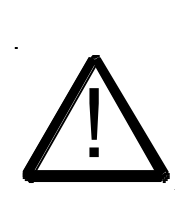

Achtung! Wird für alle Relais die Funktion Arbeitsstromausführung programmiert, so wird ein Ausfall der Steuerspannung oder des Gerätes nicht erkannt. Beim Einsatz als Überwachungsgerät muss der Betreiber dafür sorgen, dass dieser Fehler durch regelmäßige Funktionsprüfungen erkannt wird. Wir empfehlen, mindestens ein Relais in Ruhestromausführung zu programmieren und entsprechend auszuwerten.

### 6. Montage

Das Gerät kann befestigt werden:

- Verteilereinbau auf 35 mm Tragschiene nach EN 60715
- Mit Schrauben M4 zur Wandmontage. (zusätzliche Riegel nicht im Lieferumfang) Anschluss nach Anschlussplan oder Typenschild ausführen.

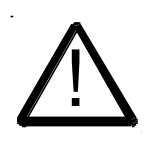

In der Zuleitung in der Nähe des Gerätes (leicht erreichbar) muss ein als Trennvorrichtung gekennzeichneter Schalter, sowie ein Überstromschutzorgan (Nennstrom ≤ 10A) angebracht sein.

# 7. Detaillierte Beschreibung

- Das TR 800 Web misst bis zu 8 angeschlossene Sensoren, zeigt die Messwerte an und wertet sie aus.
- Die Konfiguration und Bedienung erfolgt mit einem Computer über den Webbrowser
- Für jeden Sensor kann einzeln eingestellt werden
  - Zuordnung Grenzwert <-> Alarm (beliebig)
  - Alarm aktiv / inaktiv
  - Alarmwert ein
  - o Alarmwert aus
- Für die Relais K1 .. K4 (Alarm 1 .. Alarm 4) kann einzeln eingestellt werden
  - Ansprech- und Rückschaltverzögerung
  - Relais bei Alarm ein/aus (Arbeits- oder Ruhestrom)
  - Alarm bei Fehler (Meldung von Sensorfehlern und Gerätefehlern)
  - Alarm verriegelt, (Rücksetzen mit Taste "SET" ≥ 2s drücken oder ext. Reset Y1/Y2)
- Ethernet Schnittstelle für
  - http und https (bei http ist Port einstellbar und abschaltbar)
  - UDP Protokoll zum Daten auslesen (Port einstellbar)
  - o Modbus Protokoll zum Daten auslesen
- RS485 Schnittstelle für
  - o Standard Ziehl Protokoll zum Daten auslesen
  - o Modbus RTU Protokoll zum Daten auslesen
- Über Webbrowser folgende Funktionen verfügbar
  - Anzeige Messwerte, Min- und Max -Werte mit Datum/Zeitstempel
  - Sensorsimulation zum simulieren einzelner Sensoren
  - Statusanzeige der Alarme
  - Sensorkonfiguration (Name, Typ, Kompensation, Skalierung und Einheit)
  - Alarmkonfiguration (Grenzwerte, Arbeits-/Ruhestrom, Alarm bei Fehler, Alarm verriegelt, Ansprech- /Rückschaltverzögerung und E-Mail)
  - Zeitgesteuerte Tag/Nacht Umschaltung der Grenzwerte
  - o Datenlogging, Alarmlogging und Parameterlogging mit Datum/Zeitstempel

- Netzwerkkonfiguration
- o Systemeinstellungen
- Benutzerverwaltung

### 8. Inbetriebnahme

#### 8.1 Allgemeiner Hinweis zur Bedienung

Am Dezimalpunkt hinter der letzten 7-Segment-Anzeige lässt sich erkennen, in welchem Betriebsmodus sich das Gerät befindet.

#### 8.2 Anzeigemodus

Dezimalpunkt aus (Normalzustand zur Messwertanzeige)

|                                | Anzeige des aktuellen Sensorwertes (zugehörige gelbe Sensor<br>LED leuchtet, durch Taste Set -> wechseln zum nächsten Sensor)                                                                                                    |
|--------------------------------|----------------------------------------------------------------------------------------------------|
| LED gelb<br>RS485 Rx / Tx      | Blinkt bei Datenkommunikation über RS485 Schnittstelle                                                                                                    |
| LED gelb<br>Tag / Nacht        | AN = Grenzwerte für "Nacht" sind aktiv<br>AUS = Grenzwerte für "Tag" sind aktiv                                                                                                    |
| LED gelb<br>Relais K1 K4       | AN = Relais angezogen<br>AUS = Relais abgefallen                                                                                                    |
| LED rot<br>Alarm 1 4           | Blinkt 1:4 = Ansprechverzögerung aktiv<br>Blinkt 4:1 = Rückschaltverzögerung aktiv<br>Blinkt 1:1 = Rückschaltbereit, Rücksetzen mit Taste "SET/RESET"<br>≥ 2s drücken oder ext. Reset Y1/Y2 schließen<br>AN = Alarm ein<br>AUS = Alarm aus |
| LED gelb<br>Sensor 1 8         | AN = Messwert des ausgewählten Sensors in der Anzeige.<br>Blinkt = Fehler im Sensorkreis                                                                                                    |
| LED rot<br>Sensor Error        | AN = Fehler in einem Sensorkreis<br>(Fehlerhafte gelbe Sensor LED blinkt)                                                                                                    |
| Funktion Taste<br>Set/Reset    | Kurz drücken: Anzeige des nächsten Sensors (Sensor LED<br>leuchtet)<br>Betätigung für 10 s: Anzeige der Softwareversion                                                                                                    |
| Funktion Tasten<br>Up und Down | Kurz drücken: Wechsel in den Menümodus                                                                                                    |

# 8.3 Menümodus

| Dezimalpunkt a                | IN                                                              |
|-------------------------------|-----------------------------------------------------------------|
|                               | Auswahl der Menüpunkte zur Ansicht der Parameter                |
| Funktion Taste<br>Up und Down | Kurz drücken: Auswahl Menüpunkt; Wechsel in den<br>Anzeigemodus |
| Funktion Tasten<br>Set/Reset  | Kurz drücken: Wechsel in den Infomodus                          |

#### 8.4 Infomodus

Dezimalpunkt blinkt

| Funktion Taste<br>Up und Down | ohne Funktion                                                                  |
|-------------------------------|--------------------------------------------------------------------------------|
| Funktion Tasten<br>Set/Reset  | Auswahl nächster Parameter, nach dem letzten Parameter<br>Wechsel in Menümodus |

#### 8.5 Kurzbedienungs- Diagramm

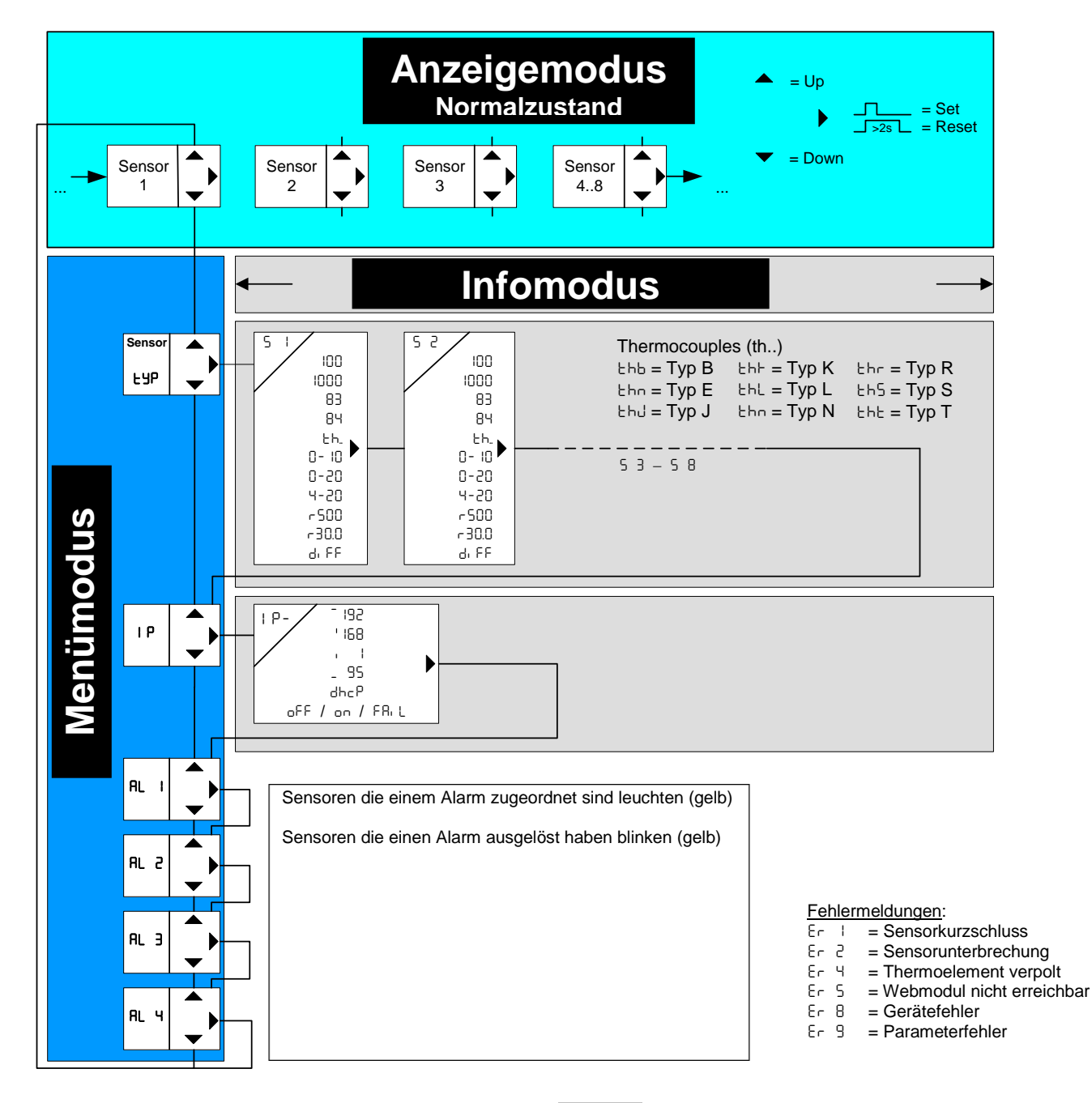

- LYP Sensortyp
- 5 I ... 5 8 Sensoren 1 bis 8
- not connect
- 100 Typ Pt 100
- 1000 Typ Pt 1000
- B3 KTY 83
- 84 KTY 84
- Lh. Thermoelemente
- 0-10 Spannungseingang 0-10 V
- 0-20 Stromeingang 0-20 mA
- 4-20 Stromeingang 4-20 mA
- r 500 Widerstand 500 Ohm
- r 30.0 Widerstand 30 K Ohm

- dı FF Differenz
- IP IP-Adresse
- IP- IP- Adresse
- <sup>-</sup> I92 1 Stelle der IP- Adresse
- ' I68 2 Stelle der IP- Adresse
- 1 3 Stelle der IP- Adresse
- \_ 95 4 Stelle der IP- Adresse
- dhcP DHCP
- •FF DHCP aus
- on DHCP an
- FAIL DHCP fehlgeschlagen
- RL I ... RL Y Alarme 1 bis 4
- book Webserver startet

Bearbeitet ( Datum / Name ): 20.04.2011 Fu/SuZeichnungs-Nr.: 12280-0700-08Seite 8 von 28Bezeichnung: TR 800 WEBZIEHL industrie-elektronik GmbH + Co KG, Daimlerstr.13, D-74523 Schwäbisch Hall, Tel.: +49 791 504-0, Fax: -56, e-mail: info@ziehl.de

#### 8.6 Übersicht über die Inbetriebnahme

| muss | kann | Übersicht                                                                                                    |  |  |  |  |  |
|------|------|----------------------------------------------------------------------------------------------------|--|--|--|--|--|
| X    |      | 8.7 Gerät einschalten                                                                                                    |  |  |  |  |  |
| X    |      | 8.8 Anschluss ans Netzwerk und Bedienelemente                                                                                                    |  |  |  |  |  |
| x    |      | <ul> <li>8.9 Gerät im Netzwerk finden</li> <li>8.9.1 DHCP Server</li> <li>8.9.2 Default IP- Adresse 10.10.10.10</li> <li>8.9.3 Bonjour</li> <li>8.9.4 UPnP</li> </ul> |  |  |  |  |  |
| X    |      | 8.10 Netzwerk Grundeinstellungen vornehmen                                                                                                    |  |  |  |  |  |
| X    |      | 8.11 Sensoreinstellungen                                                                                                    |  |  |  |  |  |
|      | Х    | 8.12 Parametrierung der Alarme                                                                                                    |  |  |  |  |  |
|      | X    | 8.13 Alarm- E-Mail                                                                                                    |  |  |  |  |  |
|      | Х    | 8.14 System                                                                                                    |  |  |  |  |  |
|      | X    | 8.15 Benutzerverwaltung/Zugriffssteuerung                                                                                                    |  |  |  |  |  |
|      | Х    | 8.16 Protokollierung                                                                                                    |  |  |  |  |  |
|      | X    | 8.17 Messwerte und Alarme einsehen, Sensorsimulation                                                                                                    |  |  |  |  |  |

#### 8.7 Gerät einschalten

Versorgungsspannung an den Klemmen A1 und A2 anlegen,

- $\Rightarrow$  Ca. 2s lang leuchten alle LEDs und die Digitalanzeige ( 8.8.8.8. )
- $\Rightarrow$  Das TR 800 Web ist jetzt betriebsbereit
- ⇒ In der Digitalanzeige blinkt boot (abwechselnd mit Sensorwert), der integrierte Webserver startet (Dauer ca. 1-2 Minuten). Nach erlöschen von boot ist das Gerät über seine Schnittstellen ansprechbar.

#### 8.8 Anschluss ans Netzwerk und Bedienelemente

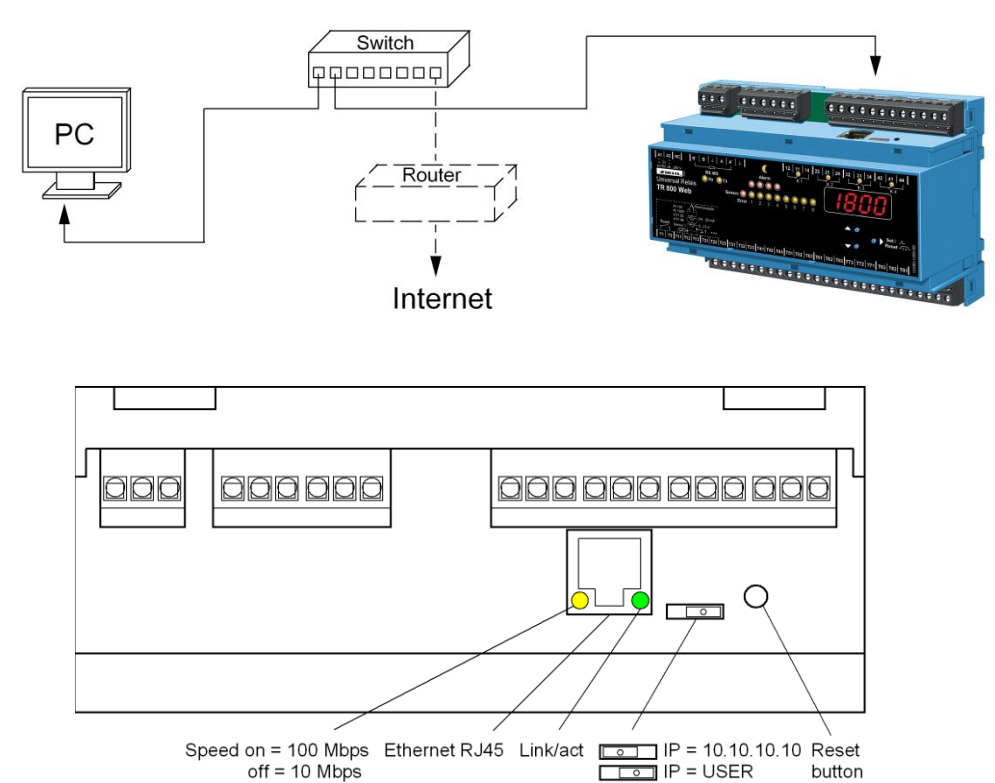

Voraussetzung: Webbrowser Internet Explorer 7,8 oder Firefox 3 (getestet).

Das TR 800 Web bietet vier Möglichkeiten es im Netzwerk zu finden:

#### 8.9.1 DHCP Server

Im Netzwerk befindet sich ein DHCP Server, neu hinzugekommenen Gerät beziehen automatisch eine IP Adresse.

IP Adresse am Gerät abfragen

 $\Rightarrow$  Taste DOWN 2x drücken, danach Taste SET

 $\Rightarrow$  IP Adresse erscheint in der Digitalanzeige

 $\Rightarrow$  Status der DHCP Abfrage wird angezeigt (  $\__{DFF}$  /  $\__{DT}$  / FRIL )

Webbrowser aufrufen und die IP Adresse in Adresszeile eingeben [Return]

 $\Rightarrow$  Startseite TR 800 Web öffnet sich im Webbrowser

 $\Rightarrow$  Login Fenster mit Button OK schließen (ohne Benutzername und ohne Passwort)

```
Wenn die Netzwerkanmeldung über DHCP fehlschlägt, so wird eine Netzwerkkonfiguration nach Zeroconf durchgeführt (IP = 169.254.x.x).
```

### 8.9.2 Default IP- Adresse 10.10.10.10

! Diese Einstellung sollte nur zur Konfiguration verwendet werden.

- Schiebeschalter auf IP 10.10.10.10 stellen (Skizze Punkt 8.8)
- ⇒ erfordert Neustart des Webserver (RESET Taster betätigen), in der Digitalanzeige blinkt boot (Startdauer ca. 1 Min)

Benutzerverwaltung ist deaktiviert, http-Port = 80 und https-Port = 443

Hinweis: Nachfolgende Aktionen müssen mit Administrationsrechten ausgeführt werden.

In der Eingabeaufforderung (Kommandozeile) Ihres PCs, folgende Befehle eingeben:

route add 10.10.10.10 xxx.xxx.xxx (xxx.xxx.xxx= IP Adresse vom PC)  $\Rightarrow$  Route für das TR 800 Web

ping 10.10.10.10

 $\Rightarrow$  Verbindungstest

 $\Rightarrow$  TR 800 Web antwortet

Antwort von 10.10.10.10: Bytes=32 Zeit=3ms TTL=32 Antwort von 10.10.10: Bytes=32 Zeit=1ms TTL=32

Ping-Statistik für 10.10.10.10:
Pakete: Gesendet = 4, Empfangen = 4, Verloren = 0 (0% Verlust),
⇒ Verbindung in Ordnung

Webbrowser aufrufen und die IP Adresse (10.10.10.10) in Adresszeile eingeben [Return] ⇒ Startseite TR 800 Web öffnet sich im Webbrowser

- ⇒ Login Fenster mit Button OK schließen (ohne Benutzername und ohne Passwort)
- $\Rightarrow$  Netzwerk Grundeinstellungen vornehmen
- $\Rightarrow$  Schiebeschalter auf IP USER stellen (Skizze Punkt 8.8)
- ⇒ erfordert Neustart des Webserver (RESET Taster betätigen), in der Digitalanzeige blinkt boot (Startdauer ca. 1-2 Minuten)

<u>Hinweis:</u> Die im Webbrowser unter "Netzwerk" gemachten Einstellungen werden erst wirksam nachdem der Schiebeschalter auf IP User umgestellt und ein Neustart (RESET Taster betätigen) des Gerätes durchgeführt wurde.

8.9.3 Bonjour

Plugin für Internet Explorer (www.apple.com/bonjour) Plugin für Firefox Browser (www.bonjourfoxy.net) Option im Safari Browser (einschalten) Hinweis: nicht verfügbar, wenn der HTTP-Service abgeschaltet ist.

Windows:Plugin für Internet Explorer aus dem Internet herunterladen und installierenMac OS X:Bonjour ist im System integriert (Safari Browser)Linux:kein Bonjour verfügbar

Browser starten und TR 800 Web mit Bonjour suchen lassen.

Gefundenes Gerät doppelklicken

- $\Rightarrow$  Startseite TR 800 Web öffnet sich im Webbrowser
- ⇒ Login Fenster mit Button OK schließen (ohne Benutzername und ohne Passwort)

### 8.9.4 UPnP

Verfügbar für Windows ab Win XP

Hinweis: nicht verfügbar, wenn der HTTP-Service abgeschaltet ist

Netzwerkbrowser (Netzwerkumgebung) starten,

("Symbole für Netzwerk-UPnP-Geräte einblenden" muss aktiviert sein)

Gefundenes Gerät doppelklicken

- $\Rightarrow$  Startseite TR 800 Web öffnet sich im Webbrowser
- $\Rightarrow$  Login Fenster mit Button OK schließen (ohne Benutzername und ohne Passwort)

### 8.9.5 Hinweis zum Login Fenster

Ein Schließen des Login Fenster (klick auf Button OK) verzögert sich ein paar Sekunden, da im Hintergrund noch Daten übertragen werden müssen.

Bei <u>inaktiver</u> Benutzerverwaltung/Zugriffssteuerung (default) erscheint kein Login Fenster. Die Benutzerverwaltung/Zugriffssteuerung ist bei Schiebeschalter auf Stellung IP=10.10.10.10 (siehe Punkt 8.8 und 8.9.2) immer deaktiviert.

Bei <u>aktiver</u> Benutzerverwaltung/Zugriffssteuerung (siehe Punkt 8.15) ist eine Angabe von Benutzername und Passwort erforderlich.

Auf Groß- und Kleinschreibung ist zu achten.

Ein Gastzugriff (falls aktiviert, siehe Punkt 8.15) erfolgt über eine Anmeldung ohne Benutzername und Passwort. Für die Gäste sind nur die Webseiten "Messwerte" und "Sensoren" einsehbar. Ein Ändern von Parametern ist nicht möglich.

| Login         |    |  |
|---------------|----|--|
| Benutzername: |    |  |
| Passwort:     |    |  |
|               | Ok |  |
|               |    |  |
|               |    |  |
|               |    |  |

#### 8.10 Netzwerk Grundeinstellungen vornehmen

Im Webbrowser Menüpunkt "Netzwerk" auswählen

| Messwerte                   | Sensoren                                  | Zeitsteuerung         | Protokollierung | Netzwerk                     | System      | Benutzer |
|-----------------------------|-------------------------------------------|-----------------------|-----------------|------------------------------|-------------|----------|
|                             |                                           |                       |                 |                              |             |          |
| Netzwerk TCP/IP             |                                           |                       |                 |                              |             |          |
| https-Port                  | 443<br>O N                                | lanuelle Konfiguratio | http-Port       |                              | 80          |          |
| IP-                         | Adresse 10                                | .10 .10 .10           |                 | Subnetzmaske                 | 255 .255    | .255 .0  |
| DN                          | S-Server 0                                | .0                    |                 | Gateway                      | 0.0         | .0       |
| aktuelle IP-<br>MAC-A       | Adresse 192.168<br>ddresse 00:12:E        | 4:00:00:58            | aktue           | lle Subnetzmaske             | 255.255.0.0 |          |
| C Proxy-Konfig<br>Benutzern | guration<br>http-Proxy  <br>ame für Proxy |                       | ]               | Proxy-Port<br>Proxy-Kennwort | 80          |          |

Netzwerk TCP/IP:

Hier können die gewünschten Netzwerkparameter eingetragen werden. Fragen Sie ggf. Ihren Netzwerkadministrator.

UDP Einstellungen:

Das Gerät bietet die Möglichkeit, Daten über das UDP Protokoll auszulesen. Hier kann der dazugehörige UDP Port geändert werden.

RS485 Schnittstelle:

Wird das Gerät an einer RS485 Schnittstelle betrieben, können hier die Parameter und das Protokoll gewählt werden

E-Mail Einstellungen:

Das TR 800 Web bietet die Möglichkeit, bei Änderungen eines Alarmzustandes E-Mails zu versenden.

Tragen Sie die Zugangsdaten in die entsprechenden Felder ein.

Aktive Dienste:

Dienste können deaktiviert werden.

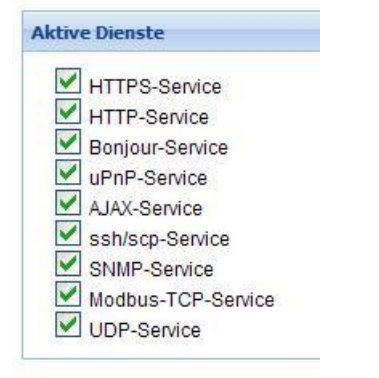

#### 8.11 Sensoreinstellungen

Im Webbrowser Menüpunkt "Sensoren" auswählen

|  | Messwerte Sensoren | Zeitsteuerung | Protokollierung | Netzwerk | System | Benutzer |
|--|--------------------|---------------|-----------------|----------|--------|----------|
|--|--------------------|---------------|-----------------|----------|--------|----------|

Hier werden die Einstellungen zu den angeschlossenen Sensortypen vorgenommen. Zur eindeutigen Identifikation kann für jeden Sensor ein Name vergeben werden.

| Ser | Sensor-Einstellungen |                       |           |                           |     |                |                        |               |         |
|-----|----------------------|-----------------------|-----------|---------------------------|-----|----------------|------------------------|---------------|---------|
| N   | Sensor-<br>-Name     | aktueller<br>Messwert | Sensortyp | Leitungs-<br>Kompensation | ein | S<br>Nullpunkt | kalierung<br>Fullscale | Dez.<br>Punkt | Einheit |
| 1.  | Sensor 1             | 51.8°C                | Pt 100 💌  | 3-Leiter 💌                | Γ   | 0              | 5000                   | XXXX 💌        | ° C 🛛 🕶 |
| 2.  | Sensor 2             | Er 2°C                | Pt 100 💌  | 3-Leiter 💌                | Γ   | 0              | 5000                   | XXXXX 🔻       | ° C 🛛 🕶 |
| 3.  | Sensor 3             | Er 2°C                | Pt 100 💌  | 3-Leiter 💌                | Γ   | 0              | 5000                   | XXXXX 💌       | ° C 🗸   |
| 4.  | Sensor 4             | Er 2°C                | Pt 100 💌  | 3-Leiter 💌                | Γ   | 0              | 5000                   | XXXXX 🔻       | °C 🔻    |
| 5.  | Sensor 5             | Er 2°C                | Pt 100 💌  | 3-Leiter                  | Γ   | 0              | 5000                   | XXXXX 💌       | °C 🔻    |
| 6.  | Sensor 6             | Er 2°C                | Pt 100 💌  | 3-Leiter 💌                |     | 0              | 5000                   | XXXXX 🔻       | °C 🔻    |
| 7.  | Sensor 7             | Er 2°C                | Pt 100 💌  | 3-Leiter 💙                |     | 0              | 5000                   | XXXXX 🔻       | °C 🔻    |
| 8.  | Sensor 8             | Er 2°C                | Pt 100 💌  | 3-Leiter 🗙                | Γ   | 0              | 5000                   | XXXX 🔻        | °C 🔻    |

| Feld                                                   | Beschreibung                                                                                                    |
|--------------------------------------------------------|----------------------------------------------------------------------------------------------------|
| Sensor- Name                                           | Angabe eines Namen für die Sensoren 1 - 8                                                                                                    |
| aktueller<br>Messwert                                  | Anzeige des Messwertes mit Einheit                                                                                                    |
| Sensortyp                                              | Auswahl des Sensortyp                                                                                                    |
| Leitungs-<br>Kompensation                              | nur bei Pt100 / Pt1000: Auswahl "3-Leiter" oder Auswahl eines<br>Leitungsgesamtwiderstand bei 2-Leiter<br>2-Leiter – Leitungsabgleich:<br>Leitung am Sensor kurzschließen und Widerstand messen.<br>Wir empfehlen grundsätzlich 2 bzw. 3 Leitungen zu jedem Sensor zu<br>verlegen. Wird bei 2-Leiter-Anschluss eine gemeinsame (Masse-)<br>Rückleitung mit gleichem Leitungsquerschnitt verwendet, so addieren<br>sich die Ströme und somit der Spannungsabfall auf der gemeinsamen<br>Leitung. Der einzugebende Kompensationswert<br>RK errechnet sich dann wie folgt: RK = (n+1) x RL/2<br>(RL = Gesamt-Leitungswiderstand, n = Anzahl Sensoren) |
| Skalierung ein<br>Nullpunkt<br>Fullscale<br>Dez. Punkt | Skalierung bei Temperatursensoren nicht verfügbar.<br>Skalierung Nullpunkt<br>Skalierung Fullscale<br>Skalierung Dezimalpunkt                                                                                                    |
| Einheit                                                | °C, °F, V, mA, Ω, kΩ, % und eine frei definierbare Einheit (Feld ist<br>editierbar). Für Temperatursensoren stehen °C und °F zur Verfügung.                                                                                                    |

#### 8.12 Parametrierung der Alarme

| Alarm-Einstellunge | Alarm-Einstellungen      |             |                   |                     |                 |                     |                 |             |
|--------------------|--------------------------|-------------|-------------------|---------------------|-----------------|---------------------|-----------------|-------------|
| • Tag C Nach       | © Tag O Nacht Aktiv: Tag |             |                   |                     |                 |                     |                 |             |
|                    | Alarm 1                  | / Relais K1 | Alarm 2           | ? / Relais K2       | Alarm 3         | Alarm 3 / Relais K3 |                 | / Relais K4 |
| Alarmname          | Alarm 1                  |             | Alarm 2           |                     | Alarm 3         |                     | Alarm 4         |             |
| Verzögerung [s]    | ein 0                    | aus 0       | ein 0             | aus O               | ein 0           | aus O               | ein 0           | aus 0       |
| Relais bei Alarm   | ein 💽                    | aus O       | ein 🕟             | aus O               | ein 🕟           | aus O               | ein 🕟           | aus O       |
| Alarm bei Fehler   | ein O                    | aus 💽       | ein O             | aus 💽               | ein C           | aus 💿               | ein O           | aus 🕤       |
| Alarm verriegelt   | ein O                    | aus 💿       | ein O             | aus 💽               | ein O           | aus 💿               | ein O           | aus 💿       |
|                    |                          |             |                   |                     |                 |                     |                 |             |
| Sensor Nr.         | aktiv Alarm EIN          | Alarm AUS   | aktiv Alarm EIN   | Alarm AUS           | aktiv Alarm EIN | Alarm AUS           | aktiv Alarm EIN | Alarm AUS   |
| 1.                 | 100.0                    | 97.0        | 100.0             | 97.0                | 100.0           | 97.0                | 100.0           | 97.0        |
| 2.                 | 100.0                    | 97.0        | 100.0             | 97.0                | 100.0           | 97.0                | 100.0           | 97.0        |
| 3.                 | 100.0                    | O 97.0      | 100.0             | O 97.0              | 100.0           | O 97.0              | 100.0           | 0 97.0      |
| 4.                 | 100.0                    | 0 97.0      | 100.0             | 0 97.0              | 100.0           | 0 97.0              | 100.0           | 0 97.0      |
| 5.                 | 100.0                    | O 97.0      | 100.0             | O 97.0              | 100.0           | O 97.0              | 100.0           | 0 97.0      |
| 6.                 | 100.0                    | 0 97.0      | 100.0             | 0 97.0              | 100.0           | 0 97.0              | 100.0           | 0 97.0      |
| 7.                 | 100.0                    | 0 97.0      | 100.0             | 0 97.0              | 100.0           | 0 97.0              | 100.0           | 0 97.0      |
| 8.                 | 100.0                    | 0 97.0      | 100.0             | Ō 97.0              | 100.0           | Õ 97.0              | 100.0           | Ō 97.0      |
|                    | rzögerung Alarm eir      |             | ögerung Alarm aus | L Verriegelter Alan | m (locked)      |                     |                 |             |

| Feld             | Beschreibung                                                                                                    |
|------------------|----------------------------------------------------------------------------------------------------|
| Tag / Nacht      | Umschaltung der Anzeige der Alarmwerte für Tag- / Nacht- Betrieb.<br>Definition der Umschaltzeiten unter Menüpunkt "Zeitsteuerung"<br><u>Achtung:</u> Betrifft nur die Werte von "Alarm EIN" und "Alarm AUS"                                                                                                    |
| Alarmname        | Angabe eines Namen für den jeweiligen Alarm                                                                                                    |
| Verzögerung      | ein: Zeit (in s) für die ein Alarm unterdrückt wird aus: Rückschaltzeit (in s) nach einem Alarm                                                                                                    |
| Relais bei Alarm | ein: Bei einem Alarm zieht das Relais an aus: Bei einem Alarm fällt das Relais ab                                                                                                    |
| Alarm bei Fehler | <ul> <li>ein: Dieser Alarm wird unverzögert ausgelöst bei:<br/>Gerätefehler<br/>einem beliebigem Sensorfehler (auch wenn ein Sensor nicht<br/>"aktiv" ist)</li> <li>aus: Bei Sensorfehler / Gerätefehler wird dieser Alarm nicht<br/>ausgelöst.<br/>Hat ein Sensor einen Alarm ausgelöst, und dieser Sensor hat<br/>dann einen Fehler, so wird der Alarm unverzögert zurückgesetzt<br/>(auch wenn "Alarm verriegelt" = ein).</li> </ul> |
| Alarm verriegelt | <ul> <li>ein: Ein einmal aufgetretener Alarm wird nicht automatisch<br/>zurückgesetzt. Erst ein Reset (Taste "SET/RESET" ≥ 2s drücken<br/>oder ext. Reset Y1/Y2 schließen oder Unterbrechen der<br/>Steuerspannung Us) setzt den Alarm zurück.</li> <li>aus: Alarm nicht verriegelt</li> </ul>                                                                                                    |
| Sensor Nr.       | aktiv: Alarm für diesen Sensor ein / ausschalten                                                                                                    |
|                  | Alarm ein : Wert, bei dem das Gerät einen Alarm auslöst                                                                                                    |
|                  | Alarm aus: Wert, bei dem das Gerät einen Alarm zurücksetzt                                                                                                    |

#### Definition der Alarmwerte:

| Wert im<br>Feld |   | Wert im<br>Feld | Alarmzustand                   |                                               |
|-----------------|---|-----------------|--------------------------------|-----------------------------------------------|
| Alarm ein       | > | Alarm aus       | Alarm wenn:<br>Alarm aus wenn: | Messwert >= Alarm ein<br>Messwert < Alarm aus |
| Alarm ein       | < | Alarm aus       | Alarm wenn:<br>Alarm aus wenn: | Messwert <= Alarm ein<br>Messwert > Alarm aus |

#### 8.13 Alarm- E-Mail

Zusätzlich zu einer Alarmmeldung an Relais K1-K4 kann automatisch eine E-Mail verschickt werden.

| Alarm- E-Mail                 |                              |                      |            |
|-------------------------------|------------------------------|----------------------|------------|
| Alarm 1 / Relais K1 Alarm 1   |                              | v                    |            |
| E-Mail bei<br>"Alarm EIN"     | Empfänger<br>Betreff<br>Text | Alarm State Changed  | Hinzufügen |
|                               |                              |                      |            |
| E-Mail bei<br>"Alarm AUS"<br> | Empfänger<br>Betreff         | Alarm State Changed  | Hinzufügen |
|                               | Text                         | Mail Text to be sent |            |

| Feld                      | Beschreibung                                                                                                    |
|---------------------------|----------------------------------------------------------------------------------------------------|
| Auswahlliste              | Auswahl bei welchem Alarm (1-4) eine E-Mail verschickt werden soll                                                                                                    |
| E-Mail bei<br>"Alarm EIN" | E-Mail wird verschickt wenn ein Alarm auftritt                                                                                                    |
| E-Mail bei<br>"Alarm AUS" | E-Mail wird verschickt wenn ein Alarm erlischt                                                                                                    |
| Empfänger                 | E-Mail Adressen eingeben (getrennt mit Semikolon), oder Button<br>"Hinzufügen" drücken und Adressen aus Liste auswählen (E-Mails der<br>im Menüpunkt [Benutzer] angelegten Adressen) |
| Betreff                   | Optionaler Betreff Text                                                                                                    |
| Text                      | Optionaler Hinweis Text                                                                                                    |

#### 8.14 System

| Messwerte Sensoren              | Zeitsteuerung Protokollierung | Netzwerk System | Benutzer |
|---------------------------------|-------------------------------|-----------------|----------|
| Gerätebezeichnung               |                               |                 |          |
|                                 |                               |                 |          |
| Gerätebezeichnung: TR 800 Web 0 | erät Nr. 0001                 |                 |          |

Die Gerätebezeichnung erscheint nach dem Speichern in der obersten Zeile der Webseite.

| Datum und Uhrzeit                                                        |
|--------------------------------------------------------------------------|
| Timeserver benutzen 192.168.2.3 Timeserver hinzufügen Timeserver löschen |
| letzte Aktualisierung: 07.10.2008 13:35:33 Abfrageintervali: 10 s        |
| MEZ/MESZ verwenden     Korrektur Stunden [h]                             |
|                                                                          |

Das TR 800 Web besitzt eine Echtzeituhr die sich mit einem "Timeserver" synchronisieren kann (NTP- Protokoll, verwendet UDP Port 123). In der Regel stellen an das Netzwerk angeschlossene Server, Router, Proxy ... solch eine Funktion bereit. Timeserver aus dem Internet können ebenfalls verwendet werden (z.B. ptbtime1.ptb.de). Fragen Sie ggf. Ihren Administrator. Alternativ kann die Systemzeit manuell eingestellt und mit dem Button "TR 800 Systemzeit aktualisieren" übertragen werden.

| Geräteeinstellungen sp | oeichern / laden |                          |                               |
|------------------------|------------------|--------------------------|-------------------------------|
| Datum                  | Benutzer         | Kommentar                | 2008-10-07 13:49:49           |
| 2008-10-07 15:27:49    |                  | Sensorikmenü             |                               |
| 2008-10-07 15:23:59    |                  | Default_Werkseinstellung | reaktivieren                  |
| 2008-10-07 13:49:49    |                  | Sensorikmenü             |                               |
| 2008-10-02 11:28:33    |                  | Websession-Start         | Konfig als YML anzeigen       |
| 2008-09-30 09:14:16    |                  | Sensorikmenü             |                               |
| 2008-09-30 09:13:11    |                  | Websession-Start         | Konfig. File download         |
| 2008-09-24 16:02:26    |                  | Sensorikmenü             | Konngr ne download            |
|                        |                  | Durchsuchen hochladen    | <br>Werkseinstellungen setzen |

| Funktion                                                   | Beschreibung                                                                                                    |
|------------------------------------------------------------|----------------------------------------------------------------------------------------------------|
| Geräteeinstellungen<br>speichern                           | Bei jeder Änderung am Gerät die mit dem Button [Speichern]<br>übernommen wird, wird automatisch ein neuer Konfigurationspunkt<br>angelegt. Dieser wird mit Datum, Uhrzeit und dem Benutzer<br>abgespeichert. Diesem Punkten kann ein beliebiger Kommentar<br>hinzugefügt werden. |
| Geräteeinstellungen<br>auf einem PC<br>speichern           | Aktivieren der gewünschte Konfiguration<br>$\Rightarrow$ Link [KonfigFile download] anklicken<br>$\Rightarrow$ File wird auf den PC heruntergeladen                                                                                                    |
| Geräteeinstellungen<br>vom PC auf TR 800<br>Web übertragen | Button [Durchsuchen …] drücken, das gewünschte "Konfig File"<br>auswählen und anschließend den Button [hochladen] betätigen.<br>⇒ Konfig File wird hochgeladen und die Konfiguration übernommen                                                                                  |
| gespeicherte<br>Geräteeinstellungen<br>reaktivieren        | <ul> <li>Aktivieren der gewünschte Konfiguration</li> <li>⇒ Button [reaktivieren] drücken</li> <li>⇒ gespeicherte Konfiguration wird übernommen</li> </ul>                                                                                                    |

|                                                        | sullon [werkseinstellungen setzen] drucken                                                                                                    |
|--------------------------------------------------------|----------------------------------------------------------------------------------------------------|
| setzen =                                               | Konfiguration des Geräts wird auf Auslieferungszustand gesetzt                                                                                                    |
| Durch die Funktionen<br>und<br>können sehr einfach Ger | "Geräteeinstellungen auf einem PC speichern"<br>"Geräteeinstellungen vom PC auf TR 800 Web übertragen"<br>äteeinstellungen auf mehrere TR 800 Web übertragen werden |

| Firmware Version / Update      |                           |                 |         |                  |
|--------------------------------|---------------------------|-----------------|---------|------------------|
| Firmware TR 800: 12280-1400-02 | Firmware Web-Modul: 1.0.1 | Firmware Update | Logfile | TR800 neustarten |

Firmware Updates inklusive Installationsanleitung können bei Bedarf von der Internetseite <u>www.ziehl.com</u> heruntergeladen werden.

#### 8.15 Benutzerverwaltung/Zugriffssteuerung

| Messwerte Sensoren Zeitsteuerung Protokollierung Netzwerk System Benutzer |
|---------------------------------------------------------------------------|
|---------------------------------------------------------------------------|

Das TR 800 Web besitzt eine Benutzerverwaltung mit Zugriffssteuerung. Legen Sie hier nach Bedarf Administrator, Benutzer und Gästezugriff fest. Ist die Benutzerverwaltung eingeschaltet (Checkbox [aktiv]) kann für jeden Benutzer (und Administrator) ein Passwort vergeben werden. Dazu den Button [Passwort ändern] anklicken. Im neu geöffneten Fenster in der ersten und in der zweiten Zeile jeweils das gewünschte Passwort eintragen.

| Benutzerverw | altung / Zugriffssteuerung |                 |               |                  |                      |  |
|--------------|----------------------------|-----------------|---------------|------------------|----------------------|--|
| 🗖 aktiv      |                            |                 |               |                  |                      |  |
|              | Benutzer                   | Passwort        | eN            | lail             |                      |  |
| Administrato |                            | Passwort ändern |               |                  | Testmail verschicken |  |
| Benutzer 1   |                            | Passwort ändern | 🗖 nur Lesen 🗌 |                  | Testmail verschicken |  |
| Benutzer 2   |                            | Passwort ändern | 🗖 nur Lesen 🗌 |                  | Testmail verschicken |  |
| Benutzer 3   |                            | Passwort ändern | 🗖 nur Lesen 🗌 |                  | Testmail verschicken |  |
| Benutzer 4   |                            | Passwort ändern | 🗖 nur Lesen 🗌 |                  | Testmail verschicken |  |
| Benutzer 5   |                            | Passwort ändern | 🗖 nur Lesen 🗌 |                  | Testmail verschicken |  |
| Benutzer 6   |                            | Passwort ändern | 🗖 nur Lesen 🗌 |                  | Testmail verschicken |  |
| Benutzer 7   |                            | Passwort ändern | 🗏 nur Lesen 🗌 |                  | Testmail verschicken |  |
| Benutzer 8   |                            | Passwort ändern | 🗏 nur Lesen 🗌 |                  | Testmail verschicken |  |
| Benutzer 9   |                            | Passwort ändern | 🗖 nur Lesen 🗌 |                  | Testmail verschicken |  |
| Gäste        | deaktiviert                | nur les         | en            | Testmail Logfile |                      |  |

Sind die Einstellungen für den E-Mail Account (Menüpunkt "Netzwerk") gemacht, kann an die einzelnen Benutzer ein Testmail verschickt werden.

Mögliche Übertragungsfehler werden im "Testmail Logfile" protokolliert.

#### 8.16 Protokollierung und FTP Upload

| otokollierung                                                          |                                                                                     |                                            |                                  |                                                                                                    |                                  |                                                             |                       |
|------------------------------------------------------------------------|-------------------------------------------------------------------------------------|--------------------------------------------|----------------------------------|----------------------------------------------------------------------------------------------------|----------------------------------|-------------------------------------------------------------|-----------------------|
| essdaten                                                               |                                                                                     |                                            |                                  |                                                                                                    |                                  |                                                             |                       |
|                                                                        | Intervall: 00                                                                       | d 00 h 30 min 00                           | s aktuell                        | ▼ Messdater                                                                                                    | anzeigen                         | Messdaten download                                          | den Messdaten löschen |
| arme                                                                   |                                                                                     |                                            |                                  |                                                                                                    |                                  |                                                             |                       |
|                                                                        |                                                                                     |                                            | aktuell                          | Alarme an:                                                                                                    | eigen                            | Alarme downloaden                                           | Alarme löschen        |
| ezimaltrennzeic                                                        | hen                                                                                 |                                            |                                  |                                                                                                    |                                  |                                                             |                       |
| rP-Upload                                                              |                                                                                     |                                            |                                  |                                                                                                    |                                  |                                                             |                       |
|                                                                        |                                                                                     |                                            |                                  |                                                                                                    |                                  |                                                             |                       |
| - Unload Auc                                                           | wahl                                                                                |                                            |                                  | Aucläsor                                                                                                    |                                  |                                                             |                       |
| Upload-Aus                                                             | wahl:                                                                               |                                            | (                                | Auslöser:<br>Abspeicherinterva                                                                                 | II: 01                           | d 00 h 00 min (                                             | 00 s                  |
| Upload-Aus                                                             | wahl:<br>Messwerte und Al                                                           | larme                                      |                                  | Auslöser:<br>Abspeicherinterva<br>Zusätzlicher Uploa                                                           | ll: 01<br>ad bei                 | d 00 h 00 min (                                             | 00 s                  |
| Upload-Aus                                                             | wahl:<br>Messwerte und Al<br>r Messdaten Speid                                      | larme<br>cher 🗹 Messdaten                  | Speicher Backups                 | Auslöser:<br>Abspeicherinterva<br>Zusätzlicher Uploa<br>Alarm On                                               | II: 01<br>ad bei<br>[            | d 00 h 00 min (                                             | 00]s                  |
| Upload-Aus<br>aktuelle<br>aktuelle<br>aktuelle                         | wahl:<br>Messwerte und Al<br>r Messdaten Speic<br>r Alarme Speicher                 | larme<br>cher 🗹 Messdaten<br>🗹 Alarm Speic | Speicher Backups<br>cher Backups | Auslöser:<br>Abspeicherinterva<br>Zusätzlicher Uploa<br>Alarm On<br>Manueller Up                               | ll: 01<br>ad bei<br>[<br>oload Ü | d 00 h 00 min (<br>Alarm Off<br>bertragungsprotokoll        | 00 s                  |
| Upload-Aus Upload-Aus aktuelle aktuelle aktuelle aktuelle Ziel-Server: | wahl:<br>Messwerte und Al<br>r Messdaten Speic<br>r Alarme Speicher                 | larme<br>cher 🗹 Messdaten<br>🗹 Alarm Speic | Speicher Backups<br>cher Backups | Auslöser:<br>Abspeicherinterva<br>Zusätzlicher Uplos<br>Alarm On<br>Manueller Up                               | ll: O1<br>ad bei<br>[<br>pload Ü | d 00 h 00 min 0<br>Alarm Off<br>bertragungsprotokoll        | 00 s                  |
| Upload-Aus Upload-Aus aktuelle aktuelle aktuelle Ziel-Server: Adresse: | wahl:<br>Messwerte und Al<br>r Messdaten Speic<br>r Alarme Speicher<br>192.168.1.50 | larme<br>cher 🗹 Messdaten<br>🗹 Alarm Speic | Speicher Backups<br>ther Backups | Auslöser:<br>Abspeicherinterva<br>Zusätzlicher Uploa<br>Alarm On<br>Manueller Up                               | II: 01<br>ad bei<br>Load Ü       | d 00 h 00 min (<br>Alarm Off<br>bertraqunqsprotokoll        | 00 s                  |
| Upload-Aus Upload-Aus aktuelle aktuelle aktuelle Ziel-Server: Adresse: | wahl:<br>Messwerte und Al<br>r Messdaten Speic<br>r Alarme Speicher<br>192.168.1.50 | larme<br>cher 🗹 Messdaten<br>🗹 Alarm Speic | Speicher Backups<br>cher Backups | Auslöser:<br>Abspeicherinterva<br>Zusätzlicher Uplos<br>Alarm On<br>Manueller Up<br>anmelden 🖉 "dele           | II: 01<br>ad bei<br>Iload Ü      | d 00 h 00 min (<br>Alarm Off<br>bertragungsprotokoll<br>me" | 00 s                  |
| Upload-Aus Upload-Aus aktuelle aktuelle aktuelle Ziel-Server: Adresse: | wahl:<br>Messwerte und Al<br>r Messdaten Speic<br>r Alarme Speicher<br>192.168.1.50 | larme<br>cher 🗹 Messdaten<br>🗹 Alarm Speic | Speicher Backups<br>cher Backups | Auslöser:<br>Abspeicherinterva<br>Zusätzlicher Uploa<br>Alarm On<br>Manueller Up<br>anmelden 🗹 "dele<br>e gast | II: 01<br>ad bei<br>Doad Ü       | d 00 h 00 min 0<br>Alarm Off<br>bertragungsprotokoll        | 00 s                  |

#### Protokollierung:

| Messdaten und Alarme werden automatisch protokolliert. In zwei Ringspeichern werden |                                                                                         |          |                 |             |               |           |               |
|-------------------------------------------------------------------------------------|-----------------------------------------------------------------------------------------|----------|-----------------|-------------|---------------|-----------|---------------|
| Datensätze                                                                          | Datensätze von 1500 Messungen und 500 Alarmwechsel protokolliert. Sind die Ringspeicher |          |                 |             |               |           |               |
| komplett üb                                                                         | komplett überschrieben, so werden intern 100 Ringspeicher-Backups gespeichert.          |          |                 |             |               |           |               |
| Je nach Ein                                                                         | stellung des Intervall                                                                  | ergibt s | ich z.E         | 8. folgende | e Aufzeichnun | gsdauer f | ür Messdaten: |
|                                                                                     | Aufzeichnungsdaue                                                                       | r im     |                 |             |               |           |               |
|                                                                                     | aktuellen Ringspeicl                                                                    | her      |                 | 100 Ring    | speicher-Back | kups      |               |
| Intervall                                                                           | 1500 Datensätze                                                                         | Tage     |                 | Tage        | Monate        | Jahre     |               |
| 00:00:02                                                                            | 0:50:00                                                                                 | 0,0      |                 | 3,5         | 0,0           | 0,0       |               |
| 00:00:10                                                                            | 4:10:00                                                                                 | 0,2      |                 | 17,4        | 0,6           | 0,0       |               |
| 00:00:30                                                                            | 12:30:00                                                                                | 0,5      |                 | 52,1        | 1,7           | 0,1       |               |
| 00:01:00                                                                            | 25:00:00 1                                                                              |          |                 | 104,2       | 3,4           | 0,3       |               |
| 00:03:00                                                                            | 75:00:00 3,2                                                                            |          |                 | 312,5       | 10,3          | 0,9       |               |
| 00:05:00                                                                            | 125:00:00 5,2                                                                           |          |                 | 520,8       | 17,1          | 1,4       |               |
| 00:30:00                                                                            | 750:00:00 31,3                                                                          |          |                 | 3125,0      | 102,7         | 8,6       |               |
| 01:00:00                                                                            | 1500:00:00                                                                              | 62,5     |                 | 6250,0      | 205,5         | 17,1      |               |
|                                                                                     |                                                                                         |          |                 |             |               |           |               |
| Protokoll- I                                                                        | Beschreibung:                                                                           |          |                 |             |               |           |               |
| Inhalt der P                                                                        | Inhalt der Protokoll- Dateien Min-/Max- Werte mit Datum/Uhrzeit                         |          |                 |             |               |           |               |
| $\Rightarrow$ einzelne                                                              | Datensätze =                                                                            | ⇒ Datui  | m/Uhrz          | zeit; Mess  | swerte Sensor | en 1-8; A | larmwerte 1-4 |
| (Summe der Sensoren, die den Al                                                     |                                                                                         |          | en, die den Ala | rm ausge    | löst haben    |           |               |
|                                                                                     |                                                                                         | S1=1     | , S2=2          | 2S8=128     | 8); Fehlernum | imer (Ger | ätefehler)    |
|                                                                                     |                                                                                         |          |                 |             |               |           |               |

| Intervall                   | In diesem Zeitabstand werden die Messdaten protokolliert.     |
|-----------------------------|---------------------------------------------------------------|
| Checkbox des Ringspeicher   | Auswahl des Ringspeicher, sortiert nach Datum. "aktuell" sind |
| für Messdaten und Alarme    | die letzten 1500 bzw. 500 Datensätze                          |
| Dezimaltrennzeichen         | Dieses Zeichen wird in den csv- Dateien verwendet.            |
| Button [Messdaten anzeigen] | In einem neuen Fenster können die Protokolle der Messdaten    |
| Button [Alarme anzeigen]    | und der Alarmzustände eingesehen werden                       |
| Button [Messdaten löschen]  | Die protokollierten Datensätze und Backups der Messdaten /    |
| Button [Alarme löschen]     | Alarme werden gelöscht.                                       |
| Link Messdaten downloaden   | Die protokollierten Daten werden als csv- Datei               |
| Link Alarme downloaden      | heruntergeladen                                               |

#### FTP-Upload:

Mit dem FTP-Upload kann, je nach Auswahl, die aktuellen Messdaten und Alarme, die aktuellen Ringspeicher für Messdaten und Alarme und die intern gespeicherten Ringspeicher - Backups auf einen FTP-Server hochgeladen werden.

Es werden Dateien mit der Erweiterung ".upl" hochgeladen und dann umbenannt in ".csv". Im Dateinamen wird das lokale-Zeitformat verwendet. In den Dateien wird das eingestellte Zeitformat verwendet (siehe System-Einstellung). Die Backup-Dateien werden 1 mal hochgeladen. Bei Übertragungsproblemen kann das "Übertragungsprotokoll" untersucht werden.

| Upload-Auswahl                   |                                                                 |
|----------------------------------|-----------------------------------------------------------------|
| Aktuelle Messwerte und<br>Alarme | Die Datei "current.csv" wird auf den FTP-Server hochgeladen.    |
| Aktueller Messdaten              | Die Datei "values.csv" wird auf den FTP-Server hochgeladen.     |
| Speicher                         | Der Inhalt besteht aus 1500 Datensätzen (aktueller              |
|                                  | Ringspeicher Messdaten). Dateigröße ca. 100-200 kByte.          |
| Messdaten Speicher               | Die Datei(n) "values.xxx.csv" werden auf den FTP-Server         |
| Backups                          | hochgeladen. xxx = Datum/Uhrzeit im lokalen-Zeitformat.         |
| Aktueller Alarme Speicher        | Die Datei "alarms.csv" wird auf den FTP-Server hochgeladen.     |
|                                  | Der Inhalt besteht aus 500 Datensätzen (aktueller               |
|                                  | Ringspeicher Alarme). Dateigröße ca. 40-80 kBbyte.              |
| Alarm Speicher Backups           | Die Datei(n) "alarms.xxx.csv" werden auf den FTP-Server         |
|                                  | hochgeladen. xxx = Datum/Uhrzeit im lokalen-Zeitformat.         |
| Auslöser                         |                                                                 |
| Abspeicherintervall              | In diesem Intervall erfolgt der Upload der "aktuellen Messwerte |
|                                  | und Alarme", "aktueller Messdaten Speicher" und "aktueller      |
|                                  | Alarme Speicher". Falls vorhanden, werden auch die Dateien      |
|                                  | Speicher Backups übertragen.                                    |
| Zusatzlicher Upload bei          | Bei einem Alarmwechsel wird zusatzlich zum                      |
|                                  | Abspeicherintervall ein Upload durchgefuhrt.                    |
| Button [Manueller Upload]        | Der Upload wird manuell gestartet.                              |
| Link Übertragungsprotokoll       | Übertragungsprotokoll des letzten FTP-Uploads. Bei              |
| 0 0 1                            | schwarzer Schrift war die Übertragung erfolgreich, bei roter    |
|                                  | Schrift liegt ein Fehler vor.                                   |
| Ziel-Server                      |                                                                 |
| Adresse                          | Eingabe der Adresse des Ziel FTP-Servers IP oder Host-          |
|                                  | Name. Optional kann mit ":Port" die Portnummer angegeben        |
|                                  | werden. Z.B. "192.168.3.3" oder "192.168.3.3:2000" oder         |

|                       | "ftpserver.com"                                            |
|-----------------------|------------------------------------------------------------|
| Verzeichnis           | Hier kann der Verzeichnispfad angegeben werden, in welchem |
|                       | Die Angabe von Unterverzeichnissen erfolgt mit "/".        |
|                       | Es darf kein "\" verwendet werden.                         |
| anonym anmelden       | Kann aktiviert werden, wenn der FTP-Server Anonyme         |
|                       | Anmeldung zulässt.                                         |
| Benutzername          | Benutzername für das Login am FTP-Server                   |
| Passwort              | Passwort für das Login am FTP-Server                       |
| "delete" vor "rename" | Diese ist zu aktivieren, wenn der FTP-Server das           |
|                       | Umbenennen einer Datei in einen existierenden Dateinamen   |
|                       | nicht akzeptiert.                                          |
|                       | Dieses ist bei einigen Windows FTP-Servern /               |
|                       | Serverprogrammen nötig. Zur Prüfung das                    |
|                       | Übertragungsprotokoll ansehen.                             |

#### 8.17 Messwerte und Alarme einsehen, Sensorsimulation

| Messy | verte Sensoren | Zeitsteuerung | Protokollierung             | Netzwerk                   | System Benu | utzer                    |
|-------|----------------|---------------|-----------------------------|----------------------------|-------------|--------------------------|
|       | Sensoren       | Messwert Einh | eit MinWert                 | MaxWert                    | Alarm       |                          |
| 1.    | Sensor 1       | 0.00 °C       | 0.00                        | 0.00                       |             |                          |
| 2.    | Sensor 2       | 0.00 °C       | 0.00<br>08.10.2008 11:43:12 | 26.30<br>08.10.2008 11:43: |             | Sensorsimulation         |
| 3.    | Sensor 3       | 0.00 °C       | 0.00<br>08.10.2008 11:43:12 | 0.00                       | 0000        |                          |
| 4.    | Sensor 4       | 0.00 °C       | 0.00<br>08.10.2008 11:43:12 | 0.00<br>08.10.2008 11:43   |             | Reset verriegelter Alarm |
| 5.    | Sensor 5       | 0.00 °C       | 0.00<br>01.01.1970 00:59:59 | 0.00<br>01.01.1970 00:59:  | ,0000       | Reset Min/Max-Werte      |
| 6.    | Sensor 6       | 0.00 °C       | 0.00<br>01.01.1970 00:59:59 | 0.00<br>01.01.1970 00:59:  | ,0000       |                          |
| 7.    | Sensor 7       | 0.00 °C       | 0.00<br>01.01.1970 00:59:59 | 0.00<br>01.01.1970 00:59:  |             |                          |
| 8.    | Sensor 8       | 0.00 °C       | 0.00<br>01.01.1970 00:59:59 | 0.00                       |             |                          |

Hier können alle Messwerte mit Min.-/Max.- Werten und Alarme übersichtlich eingesehen werden. Über die Sensorsimulation kann ein einzelner Sensorwert simuliert werden. Die Simulation schaltet selbsttätig nach 15 Minuten ohne Änderungen am Simulationswert ab.

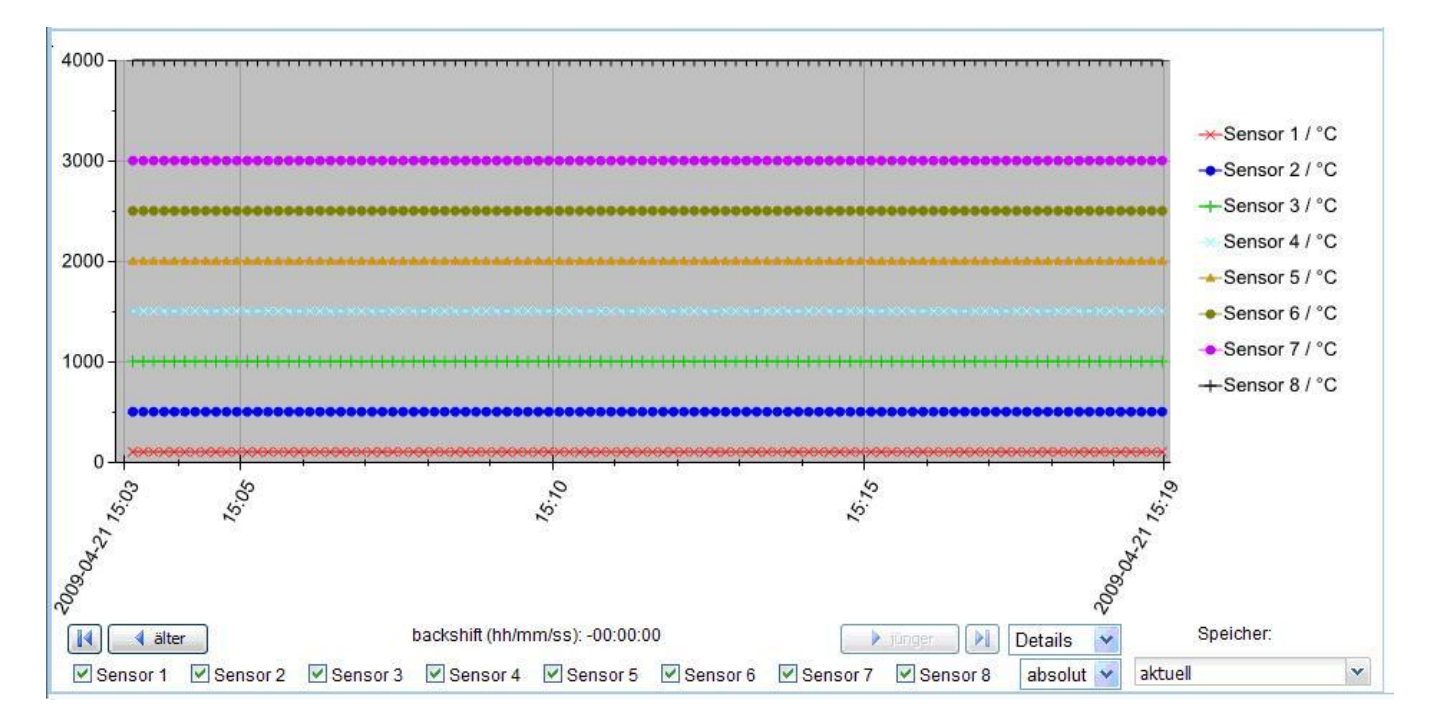

Der Verlauf der Messwerte wird in einem Diagramm dargestellt. Sensoren können flexibel ein oder ausgeblendet werden. Die Farbe und das Format der Linie und des Markers kann eingestellt werden.

- Checkbox Details: 100 protokollierte Punkte (siehe Punkt 8.16) werden im Diagramm angezeigt. Mit den Buttons [<älter] / [>jünger] kann zeitlich in beide Richtungen navigiert werden.
   Checkbox komplett: Der ganze protokollierte Bereich (1500 Punkte) wird im Diagramm
- dargestellt
- Checkbox absolut: Einheit der y-Achse entspricht den Sensor Messgrößen
- Checkbox relativ: Einheit der y-Achse: 0-100%

Checkbox Speicher: Auswahl des Backup-Ringspeichers, welcher dargestellt wird.

#### 8.18 Zeitsteuerung

| Messwerte        | Sensoren     | Zeitsteuerung      | Protokollierung | Netzwerk System | Benutzer |
|------------------|--------------|--------------------|-----------------|-----------------|----------|
|                  |              |                    |                 |                 |          |
| Zeitsteuerung    |              |                    |                 |                 |          |
| Tagwerte akti    | v            |                    |                 |                 |          |
| C Nachtwerte al  | ctiv         |                    |                 |                 |          |
| C Zeitgesteuert  |              |                    |                 |                 |          |
| Datum / Uhrzeit: | Mi 08.10.200 | 8 15:48:08 Aktuell | Aktiv: Tag      |                 |          |
| aktiv Tag Start  | Stop         | Start Stop         | Start Stop      | Start Stop      |          |
| □ So :::         | :            |                    |                 |                 |          |
| □ Mo □:[         | -            |                    |                 |                 |          |
| Di :             | -            |                    |                 |                 |          |
| 🗖 Mi 🗔:[         |              |                    |                 |                 |          |
| Do ::            | -            |                    |                 |                 |          |
| 🗖 Fr 🔤           | -            |                    |                 |                 |          |
| 🗖 Sa 🦳:[         | -            |                    |                 |                 |          |

Die Zeitsteuerung legt fest welche Alarmwerte (Tag oder Nacht) zu welcher zeit aktiv sind. Folgende Einstellungen sind möglich:

- Tagwerte aktiv (keine Zeitsteuerung, Tagwerte der Alarme sind ständig gültig)
- Nachtwerte aktiv (keine Zeitsteuerung, Nachtwerte der Alarme sind ständig gültig)
- Zeitgesteuert (die angegebenen Umschaltzeiten sind gültig)

#### In der Tabelle werden die Zeiten für die Nacht-Werte eingetragen.

Bis zu vier Schaltzeiten können pro Wochentag angelegt werden. Um diese Zeiten zu aktivieren ist es erforderlich, das Kontrollkästchen "aktiv" für den entsprechenden Tag zu setzen.

#### Beispiel für Umschaltzeiten:

| Vorgaben im Webbrowser | aktiv    | Tag Start              | Stop           | Start Stop             |
|------------------------|----------|------------------------|----------------|------------------------|
| C .                    | V        | SO 00 :00 -            | 06 :00         | 22 :00 - 00 :00        |
|                        | V        | Mo 00 :00 -            | 07 :30         | 21 :30 - 00 :00        |
| Nachtwerte sind aktiv  | So<br>So | 00:00 Uhr<br>22:00 Uhr | - So.<br>- Mo. | 06:00 Uhr<br>07:30 Uhr |
|                        | Мо       | 21:30 Uhr              | - Di.          | 00:00 Uhr              |

### 9. Ethernet Protokolle

Neben den Protokollen http und https für den Webbrowser unterstützt das TR 800 Web weitere Ethernet Protokolle, UDP, Modbus und SNMP.

#### 9.1 UDP

Die Schnittstellenparameter für das UDP Protokoll können über die Weboberflache eingesehen und geändert werden [Netzwerk / UDP Einstellungen].

Eine detaillierte Beschreibung des Protokolls befindet sich in der Online Hilfe des TR 800 Web oder kann über das Internet (www.ziehl.com) heruntergeladen werden.

#### 9.2 Modbus TCP

Das Modbus TCP Protokoll ist über den TCP Port 502 verfügbar.

Eine detaillierte Beschreibung befindet sich in der Online Hilfe des TR 800 Web oder kann über das Internet (www.ziehl.com) heruntergeladen werden.

#### 9.3 SNMP

Das SNMP Protokoll stellt Messwerte und Konfigurationswerte zur Verfügung (nur Lesen). Die MIB-Datei befindet sich in der Online Hilfe des TR 800 Web oder kann über das Internet (www.ziehl.com) heruntergeladen werden.

#### 9.4 FTP Upload (siehe Protokollierung)

Aufgezeichnete Messwerte und Alarmzustände können als CSV- Datei zeitgesteuert auf einem FTP-Server gespeichert werden. Weiter ist es möglich, aktuelle Messwerte zeitgesteuert oder ereignisgesteuert (Änderung eines Alarmzustandes) fortlaufend zu übertragen.

#### 9.5 AJAX Datenschnittstelle

Die AJAX-Datenschnittstelle stellt Mess- und Alarmdaten im Ajax-kompatiblen JSON-Format zur Verfügung. Die Beschreibung befindet sich in der Online Hilfe des TR 800 Web.

### 10. RS485 Schnittstelle

Die RS485 Schnittstelle unterstütz zwei Protokolle, Ziehl Standard Protokoll und Modbus RTU Protokoll. Die Einstellungen der Schnittstelle werden über den Webbrowser vorgenommen, [Netzwerk / RS485 Schnittstelle].

#### **10.1 Ziehl Standard Protokoll**

Die Beschreibung befindet sich in der Online Hilfe des TR 800 Web oder kann über das Internet (www.ziehl.com) heruntergeladen werden.

#### 10.2 Modbus RTU

Die Beschreibung befindet sich in der Online Hilfe des TR 800 Web oder kann über das Internet (www.ziehl.com) heruntergeladen werden.

## **11. Wartung und Instandhaltung**

#### ZIEHL industrie-elektronik GmbH + Co KG

Daimlerstr.13 D-74523 Schwäbisch Hall Telefon: +49 791 504-0 Fax: +49 791 504-56 e-mail: info@ziehl.de homepage: www.ziehl.com

# 12. Fehlersuche

| boot ersc | heint in der Digitalanzeige                                               |
|-----------|---------------------------------------------------------------------------|
| Ursacha   | Dies ist <u>kein</u> Fehler.                                              |
| UISACHE   | Der interne Webserver startet.                                            |
| Abhilfe   | Nach dem Netzeinschalten benötigt der interne Webserver ca. 1 Min. bis er |
|           | gestartet ist. Danach erlischt die Digitalanzeige.                        |
|           | Im Anschluss eines Softwareupdates wird der Webserver automatisch neu     |
|           | gestartet.                                                                |

| Er 5 erscheint in der Digitalanzeige |                                                                                                    |  |  |
|--------------------------------------|----------------------------------------------------------------------------------------------------|--|--|
| Ursache                              | Der interne Webserver arbeitet nicht mehr fehlerfrei                                                          |  |  |
| Abhilfe                              | Reset durchführen, Reset Taster am Gerät betätigen (siehe Punkt 8.8), oder Gerät Aus- und wieder Einschalten. |  |  |
|                                      | Nach max. 2 Min. darf in der Anzeige Er 5 und boot nicht mehr blinken.                                        |  |  |

| Er I ode | r Er 2 erscheint in der Digitalanzeige                                                     |
|----------|--------------------------------------------------------------------------------------------|
| Ursache  | Sensorkurzschluss bzw. Sensorunterbrechung am TR 800 Web                                   |
| Abhilfe  | Sensor am TR 800 Web kontrollieren ob elektrisch in Ordnung und richtig angeschlossen ist. |

| Er 4 erscheint in der Digitalanzeige |                                                          |  |
|--------------------------------------|----------------------------------------------------------|--|
| Ursache                              | Ein angeschlossenes Thermoelement ist verpolt            |  |
| Abhilfe                              | Thermoelement kontrollieren und ggf. richtig anschließen |  |

| Er 8 erso | heint in der Digitalanzeige                                                                                    |
|-----------|----------------------------------------------------------------------------------------------------|
| Ursache   | Interner Gerätefehler                                                                                          |
| Abhilfe   | Gerät Aus- und wieder Einschalten, erscheint die Fehlermeldung weiterhin muss das Gerät zur Reparatur ins Werk |

| LED Rx und Tx blinken ständig |                                                                                                    |  |  |  |
|-------------------------------|----------------------------------------------------------------------------------------------------|--|--|--|
| Ursache                       | Ein Softwareupdate wird gerade am Gerät durchgeführt                                                                                                    |  |  |  |
| Abhilfe                       | Ein Softwareupdate kann bis zu 5 Min. dauern, danach gehen die LEDs<br>automatisch aus.<br>Blinken die LEDs weiterhin, gab es einen Fehler beim Softwareupdate.<br>⇒ Gerät Aus- und wieder Einschalten. LEDs müssen aus gehen |  |  |  |

| Angezeigte Temperatur entspricht nicht der Sensortemperatur |                                                                                |  |  |  |
|-------------------------------------------------------------|--------------------------------------------------------------------------------|--|--|--|
| Ursacho                                                     | <ul> <li>Falsche Einheit eingestellt</li> </ul>                                |  |  |  |
| UISACHE                                                     | <ul> <li>Fehler in der Skalierung</li> </ul>                                   |  |  |  |
| Abbilfo                                                     | In der Weboberfläche unter [Sensoren – Sensor Einstellungen] die Einstellungen |  |  |  |
| Abhille                                                     | überprüfen                                                                     |  |  |  |
|                                                             |                                                                                |  |  |  |

| Siehe 8.9.2 Default IP- Adresse 10.10.10.10 einstellen                          | Benutzername / Passwort unbekannt |                                                                                                    |  |  |
|---------------------------------------------------------------------------------|-----------------------------------|----------------------------------------------------------------------------------------------------|--|--|
| Abhilte Benutzerverwaltung ist deaktiviert, http-Port = 80 und https-Port = 443 | Abhilfe                           | Siehe 8.9.2 Default IP- Adresse 10.10.10.10 einstellen<br>Benutzerverwaltung ist deaktiviert, http-Port = 80 und https-Port = 443 |  |  |

| Login Fenster lässt sich nicht schließen |                                         |  |
|------------------------------------------|-----------------------------------------|--|
| Abhilfe                                  | Browserfenster schließen und neu öffnen |  |

| E-Mails werden nicht empfangen                                               |                                                                                                    |  |  |
|------------------------------------------------------------------------------|----------------------------------------------------------------------------------------------------|--|--|
| Abhilfe                                                                      | E-Mails werden nicht empfangen, wenn mehrere Empfänger eingetragen sind.<br>Grund könnte sein, dass eine Adresse vom e-mail Server nicht akzeptiert wird<br>und dann die e-mail nicht versendet wird.<br>Test: Auf Menüpunkt "Benutzer" wechseln, alle Empfänger in ein "eMail"-Feld<br>eintragen, "Testmail verschicken" betätigen, einige Zeit (10-60 s) warten, dann<br>"Testmail Logfile" prüfen. |  |  |
|                                                                              |                                                                                                    |  |  |
| Messwerte-Grafik, Protokollierung es wird ein späterer Zeitstempel angezeigt |                                                                                                    |  |  |

| Abhilfe | Überprüfen Sie Datum und Uhrzeit Menüpunkt "System".         |
|---------|--------------------------------------------------------------|
|         | Im Menüpunkt "Protokollierung" "Messdaten löschen" ausführen |

# 13. Technische Daten

| Steuerspannung Us                                             | AC/DC 24 – 240 V                          |                    |           |
|---------------------------------------------------------------|-------------------------------------------|--------------------|-----------|
| Toleranz                                                      | DC 20,4 - 297 V                           | AC 20 - 264 V      | 50/60 Hz  |
| Leistungsaufnahme                                             | < 4 W                                     | < 13 VA            |           |
| Relais-Ausgang                                                | 4 x 1 Wechsler (CO                        | )                  |           |
| Schaltspannung                                                | max. AC 415 V                             |                    |           |
| Schaltstrom                                                   | max. 5 A                                  |                    |           |
| Schaltleistung                                                | max. 1250 VA (ohm                         | ische Last)        |           |
|                                                               | max.120 W bei DC                          | 24 V               |           |
| UL electrical ratings:                                        | 250 V ac, 5 A, resis                      | tive               |           |
| E214025                                                       | 240 V ac, 1/2 hp                          |                    |           |
|                                                               | 120 V ac, 1/4 hp                          |                    |           |
|                                                               | B 300 – pilot duty, UL 508                |                    |           |
| Nennbetriebsstrom le                                          |                                           |                    |           |
| AC15                                                          | le = 3 A Ue = 250                         | V                  |           |
| DC13                                                          | Ie = 2 A $Ue = 24 V$                      |                    |           |
|                                                               | le = 0,2 A Ue = 125 V                     |                    |           |
|                                                               | le = 0,1 A Ue = 250 V                     |                    |           |
| Empfohlene Vorsicherung                                       | T 3,15 A (gL)                             |                    |           |
| Kontaktlebensdauer mech.                                      | 3 x 10 <sup>7</sup> Schaltspiele          |                    |           |
| Kontaktlebensdauer elektr. $1 \times 10^5$ Schaltspiele bei A |                                           | e bei AC 250 V / 6 | 6 A       |
| Prüfbedingungen                                               | EN 61010-1                                |                    |           |
| Bemessungsstoßspannungsfestigkeit                             | 4000 V                                    |                    |           |
| Überspannungskategorie                                        | orie III                                  |                    |           |
| Verschmutzungsgrad                                            | grad 2                                    |                    |           |
| Bemessungsisolationsspannung Ui                               | 300 V                                     |                    |           |
| Einschaltdauer                                                | 100 %                                     |                    |           |
| Galvanische Trennung / Prüfspannung                           | Ethernet – Sensore                        | n                  | DC 750 V  |
|                                                               | Us – Relais, Senso                        | oren, Ethernet     | DC 3820 V |
|                                                               | Relais – Sensoren,                        | Ethernet           | DC 3820 V |
|                                                               | Sensoren – Relais                         |                    | DC 3820 V |
| Keine galvanische Trennung                                    | ng RS485 – Sensoren – Reset Eingang Y1/Y2 |                    |           |

| EMV-Prüfungen                        | EN 61326-1                                      |
|--------------------------------------|-------------------------------------------------|
| Störaussendung                       | EN 61000-6-3                                    |
| Schnelle transiente Störgrößen/Burst | EN 61000-4-4 +/-4 kV                            |
|                                      | Pulse 5/50 ns, f = 5 kHz, t = 15 ms, T = 300 ms |
| Energiereiche Stoßspannungen         | IEC 61000-4-5 +/-1 kV                           |
| (SURGE)                              | Impulse 1,2/50 μs (8/20 μs)                     |
| Entladung statischer Elektrizität    | IEC 61000-4-2 +/-4 kV Kontaktentladung,         |
|                                      | +/- 8kV Luftentladung                           |
| Einbaubedingungen                    |                                                 |
| zul. Umgebungstemperatur             | -20 °C +65 °C                                   |
| zul. Lagertemperatur                 | -20 °C+70 °C                                    |
| Einbauhöhe                           | < 2000 m über N.N.                              |
| Klimafestigkeit                      | 5-85% rel. Feuchte, keine Betauung              |
| Zul. Verdrahtungstemperatur          | -5 °C+70 °C                                     |
| Rüttelsicherheit EN 60068-2-6        | 225 Hz ±1,6 mm                                  |
|                                      | 25 150 Hz 5 g                                   |
| Netzwerkanschluss                    | 10/100 MBit Auto-MDIX                           |
| Maximale Anzahl Verbindungen         | http/https = 5                                  |
| Echtzeituhr                          | Gangreserve 7 Tage                              |
| Reset Eingang Y1/Y2                  | ca. DC 18 V / 3,5 mA                            |
|                                      |                                                 |

#### RS485 Schnittstelle:

| Baudrate       | 4800, 9600, 19200 Baud            |
|----------------|-----------------------------------|
| Parität        | N, O, E (keine ,ungerade, gerade) |
| Max Kabellänge | 1000 m bei 19200 Baud             |

#### ZIEHL RS485 Protokoll

| Zeit Ende Anfrage - Start Antwort | 550 ms         |
|-----------------------------------|----------------|
| Senden ohne Anforderung 3 s       | 3 s ±200 ms    |
| Senden ohne Anforderung 170 ms    | 170 ms ± 50 ms |

#### Sensoranschluss:

| Messzyklus/Messzeit abhängig vom | Sensortyp |
|----------------------------------|-----------|
| Sensoren(1+3+5+7)                | 0,340 3 s |
| Sensoren(2+4+6+8)                | 0,340 3 s |

### Pt 100, Pt 1000 nach EN 60751:

|                                                   | Messb | ereich | Kurzschluss           | Unterbrechung            | Sensorwiderstand |  |
|---------------------------------------------------|-------|--------|-----------------------|--------------------------|------------------|--|
| °C Ohm                                            |       | Ohm    | Ohm                   | + Leitungswiderstand Ohm |                  |  |
| Sensor                                            | min   | max    | <                     | >                        | max              |  |
| Pt 100                                            | -199  | 860    | 15 400                |                          | 500              |  |
| Pt 1000                                           | -199  | 860    | 150 4000 4100         |                          |                  |  |
| KTY 83                                            | -55   | 175    | 150 4000 4100         |                          |                  |  |
| KTY 84                                            | -40   | 150    | 150 4000 4100         |                          |                  |  |
| Genauigkeit ±0,5 % vom Messwert ±0,5 K (KTY ±5 K) |       |        | ert ±0,5 K (KTY ±5 K) |                          |                  |  |
| Sensorstrom ≤0,6 mA                               |       |        | ≤0,6 mA               |                          |                  |  |
| Temperaturdrift                                   |       |        |                       | <0,04°C/K                |                  |  |
| Messzeit 2-Leiter-Anschluss                       |       |        | uss                   | <= 220 ms                |                  |  |
| Messzeit 3-Leiter-Anschluss                       |       |        | USS                   | <= 440 ms                |                  |  |

### Thermoelemente nach EN 60 584, DIN 43 710:

|     | Messbereich °C |      | Genauigkeit |
|-----|----------------|------|-------------|
| Тур | min            | Max  |             |
|     |                |      | ±2 °C       |
| В   | 0              | 1820 | T > 300°C   |
| Ε   | -270           | 1000 | ±1 °C       |
| J   | -210           | 1200 | ±1 °C       |
| K   | -200           | 1372 | ±2 °C       |
| L   | -200           | 900  | ±1 °C       |
| Ν   | -270           | 1300 | ±2 °C       |
| R   | -50            | 1770 | ±2 °C       |
| S   | -50            | 1770 | ±2 °C       |
| Т   | -270           | 400  | ±1 °C       |

| Temperaturdrift              | < 0,01 % / K |
|------------------------------|--------------|
| Messfehler der Sensorleitung | +0,25 μV / Ω |
| Genauigkeit Vergleichstelle  | ±5 °C        |
| Messzeit                     | <= 440 ms    |

#### Spannungs- Stromeingang

|           | Eingangs-  | Maximales      | Genauigkeit |
|-----------|------------|----------------|-------------|
|           | widerstand | Eingangssignal | vom Endwert |
| 0 – 10 V  | 12 kΩ      | 27 V *         | 0,1 %       |
| 0/4-20 mA | 18 Ω       | 100 mA         | 0,5 %       |

\* Bei Spannungen > 20 V werden andere Kanäle beeinflusst. Temperaturdrift < 0,02 %/K Messzeit <= 40 ms

#### Widerstandsmessung:

| Genauigkeit 0,0 500,0 Ω<br>Genauigkeit 030,00 kΩ<br>Sensorstrom<br>Messzeit                                                                           | 0,2 % vom Messwert ± 0,5 Ω<br>0,5 % vom Messwert ± 2 Ω<br>≤0,6 mA<br><=220 ms                                              |
|----------------------------------------------------------------------------------------------------|----------------------------------------------------------------------------------------------------|
| <u>Gehäuse</u><br>Abmessungen (B x H x T)<br>Einbautiefe / Breite<br>Leitungsanschluss eindrähtig<br>Feindrähtig mit Aderendhülse<br>Anzugsdrehmoment | Bauart V8, Verteilereinbau<br>140 x 90 x 58 mm<br>55 mm / 8 TE<br>je 1 x 1,5 mm <sup>2</sup><br>je 1 x 1,0 mm <sup>2</sup> |
| der Klemmschraube<br>Schutzart Gehäuse / Klemmen                                                                                                    | 0,5 Nm (3,6 lb.in)<br>IP 30 / IP 20                                                                                        |
| Einbaulage                                                                                                    | beliebig                                                                                                    |
| Befestigung                                                                                                    | Schnappbefestigung auf Normschiene<br>35 mm nach EN 60715 oder<br>Schraubbefestigung (mit 2 zusätzlichen Riegeln)          |
| Gewicht                                                                                                    | ca. 370 g                                                                                                    |

Technische Änderungen vorbehalten

# 14. Bauform V8

Maße in mm

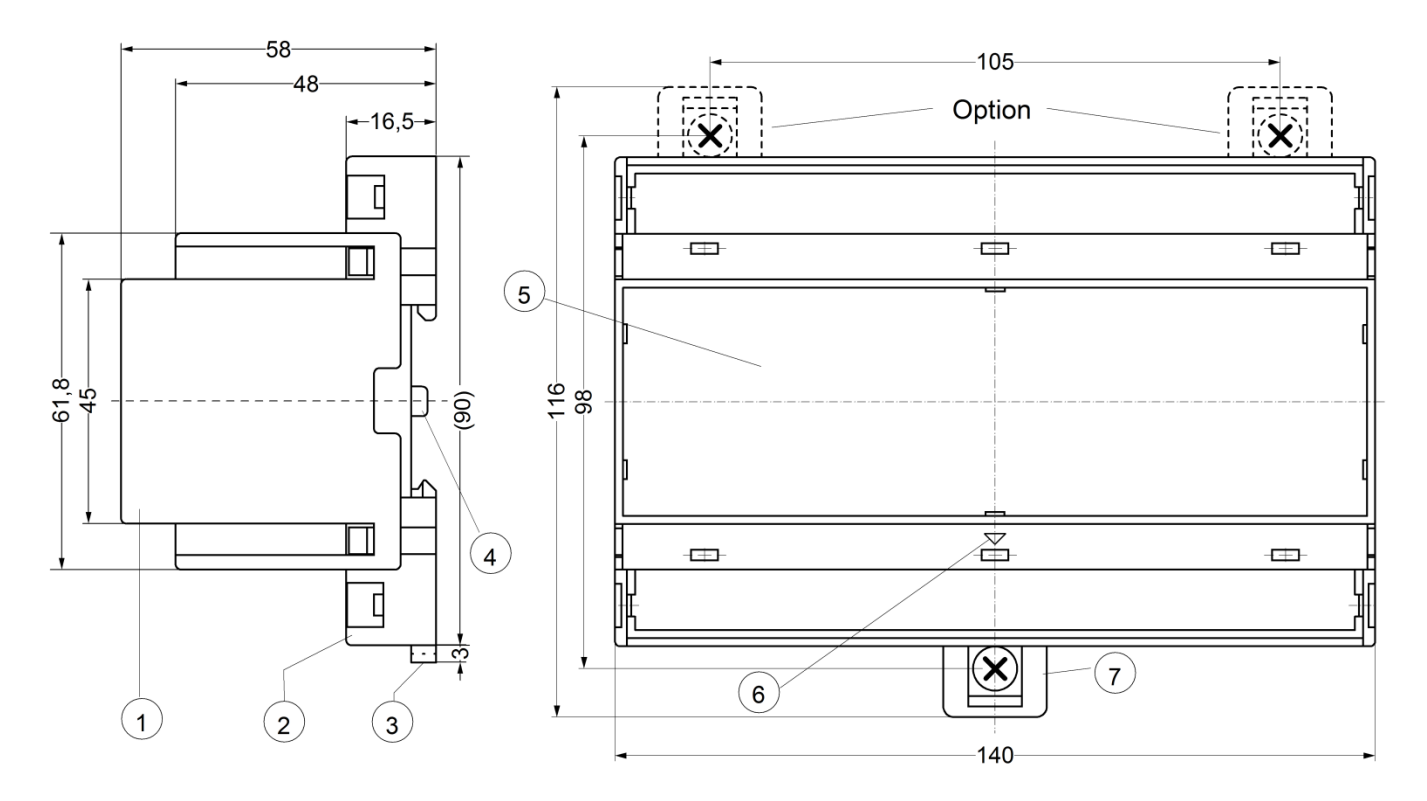

- 1 Oberteil / cover
- 2 Unterteil / base
- 3 Riegel / bar for snap mounting
- 4 Plombenlasche / latch for sealing
- 5 Frontplatteneinsatz / front panel
- 6 Kennzeichen für unten / position downward
- 7 Riegel bei Wandbefestigung mit Schrauben. Riegelbohrung Ø 4,2 mm / for fixing to wall with screws, Ø 4,2 mm.

Sie finden diese und weitere Betriebsanleitungen, soweit verfügbar auch in Englisch, auf unserer Homepage www.ziehl.de.

You find this and other operating-manuals on our homepage www.ziehl.de, as far as available also in English.